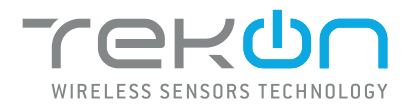

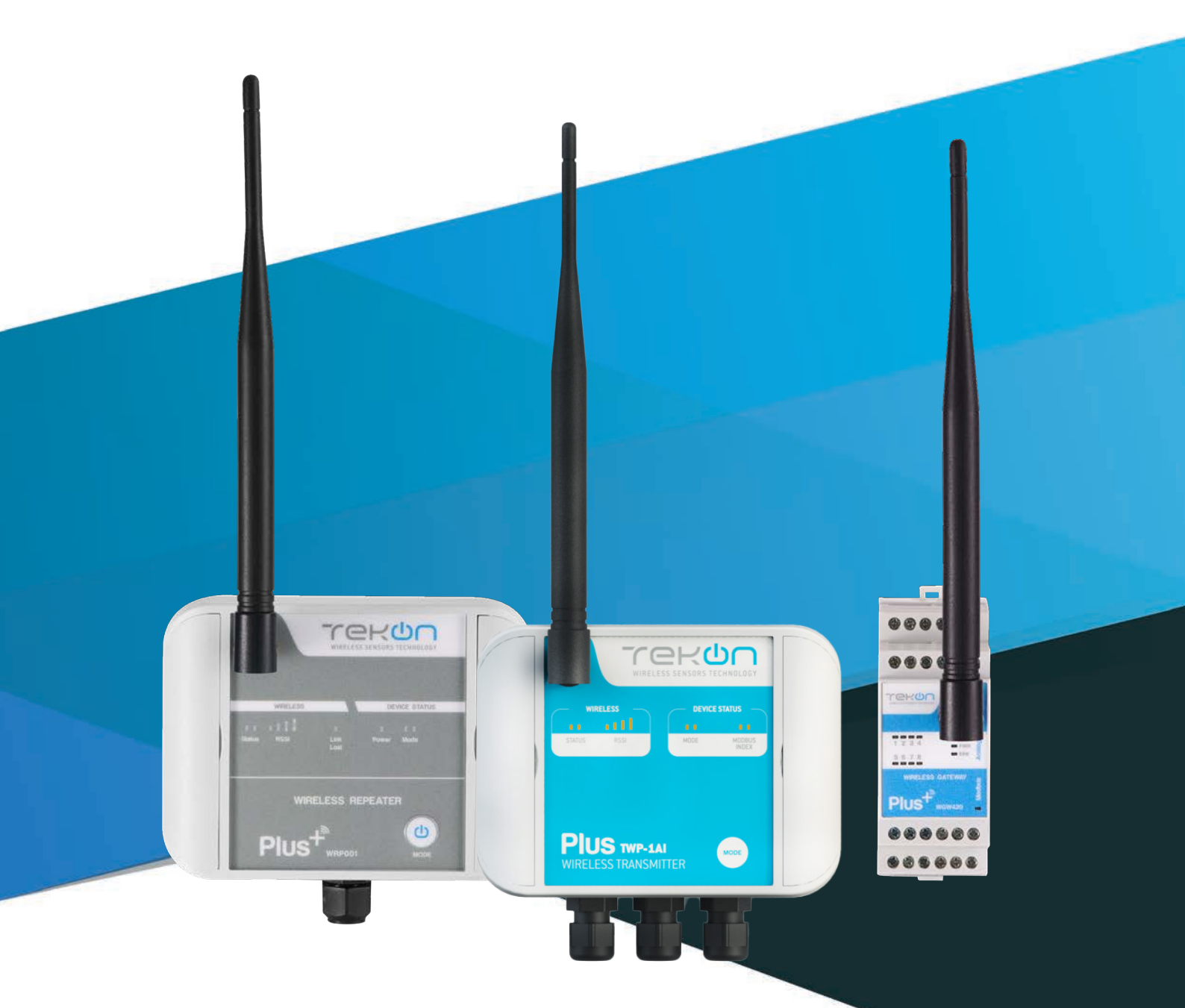

## **PLUS TWP-XUT** INSTALLATION GUIDE

IG\_PLUS\_TWP-XUT\_E02A

**TEKONELECTRONICS.COM** 

## PLUS TWP-XUT WIRELESS TRANSMITTER INSTALLATION GUIDE

### Table of contents

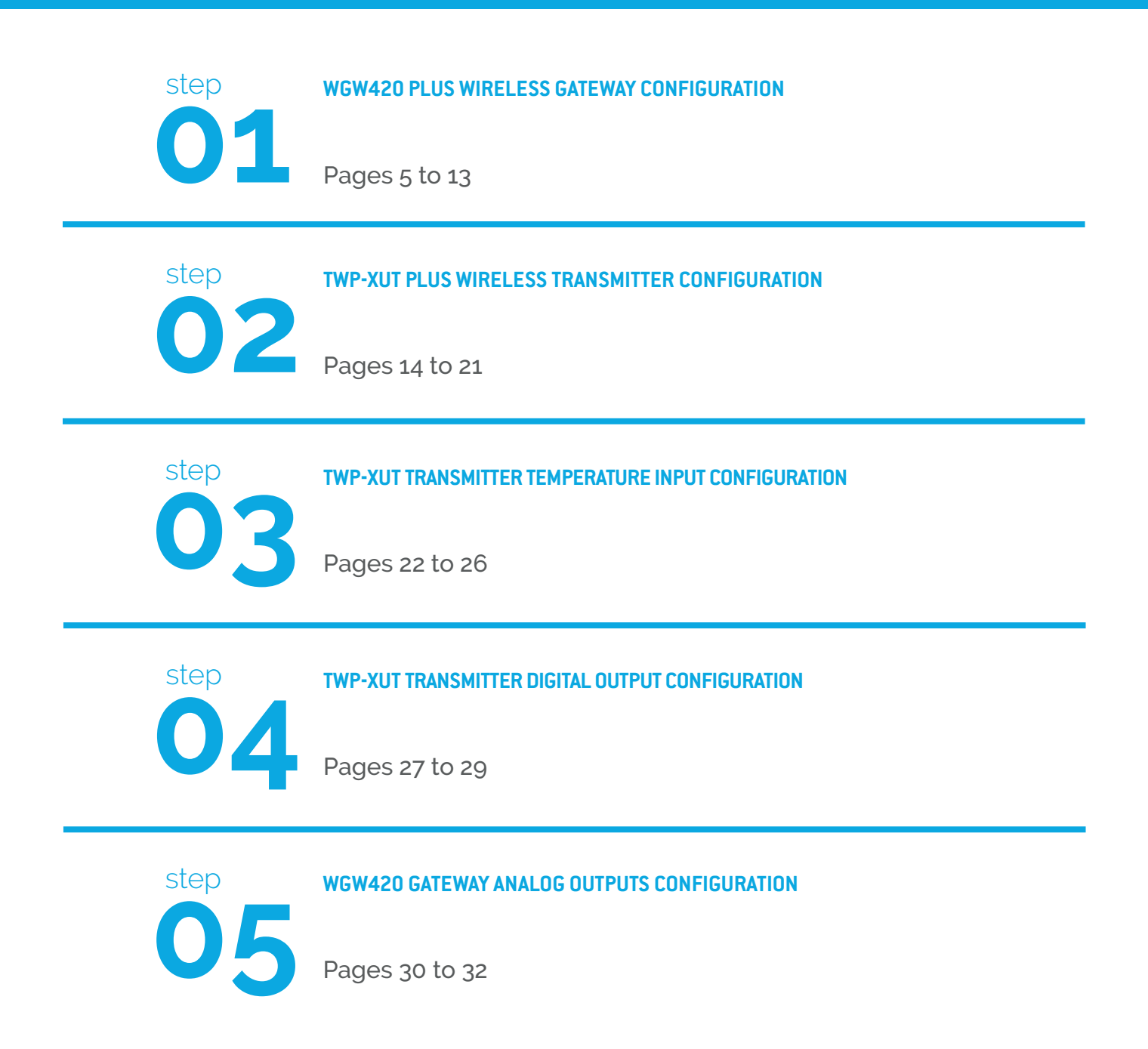

## PLUS TWP-XUT WIRELESS TRANSMITTER INSTALLATION GUIDE

### Table of contents

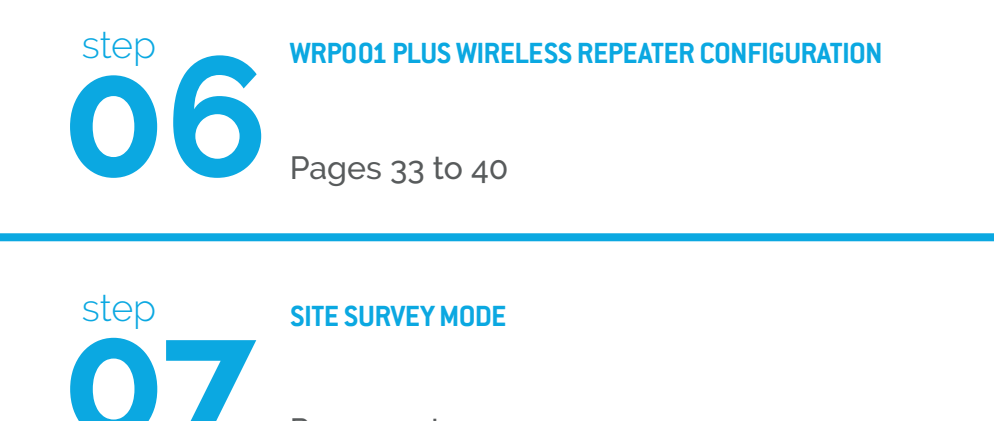

Pages 41 to 42

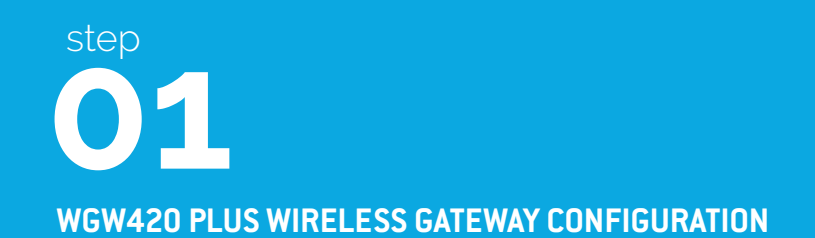

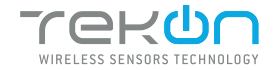

WGW420 PLUS WIRELESS GATEWAY CONFIGURATION

TEKON CONFIGURATOR SOFTWARE is only compatible with the Microsoft® Windows® Operating System.

| 01 | Connect the antenna to the <i>Gateway</i> .                                                       |                                                                                                    |
|----|---------------------------------------------------------------------------------------------------|----------------------------------------------------------------------------------------------------|
| 02 | Wiring<br>Connect the power supply and then the<br><i>RS485-USB</i> cable to the <i>Gateway</i> . | Wire Indication:         Blue - GND; Brown - +24 VDC; Orange - Data+ (A); Black - GND; Yellow - Data - (B) |
| 03 | Power ON the device.                                                                              |                                                                                                    |

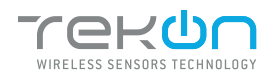

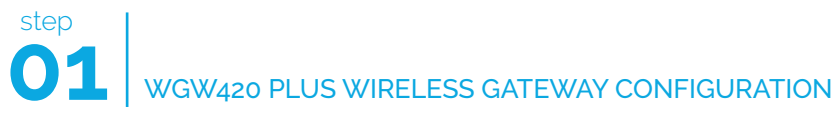

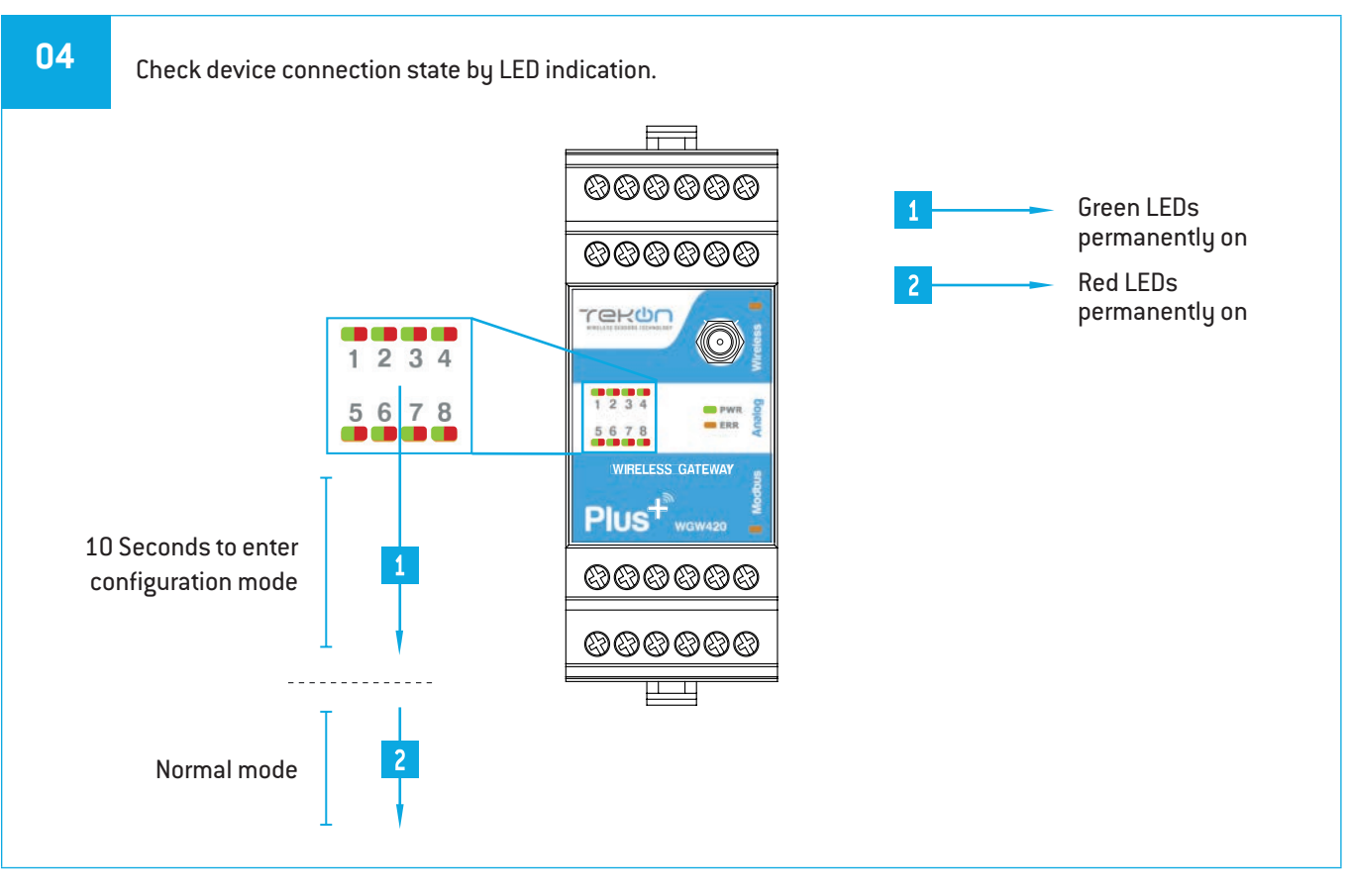

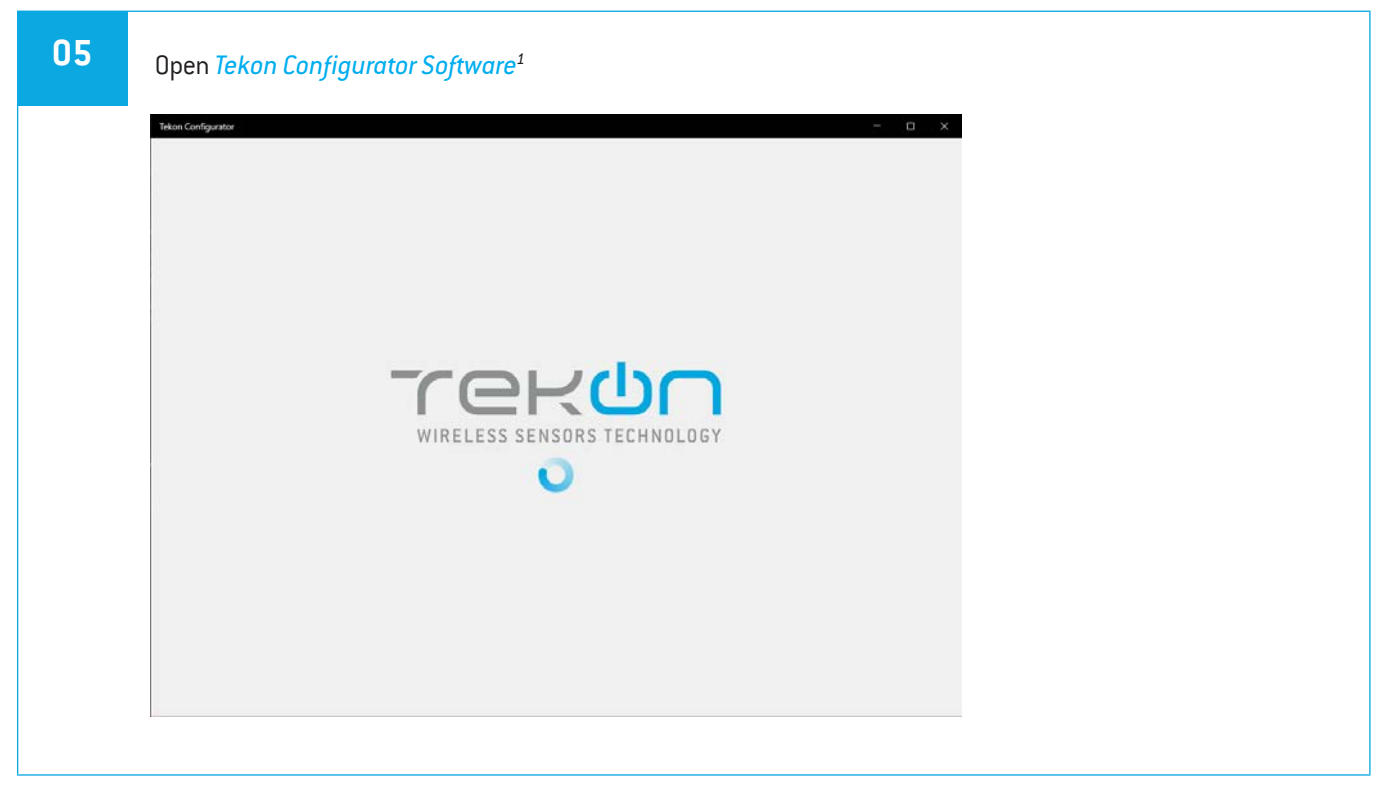

<sup>&</sup>lt;sup>1</sup> Tekon Configurator software is free of charge and available at <u>www.tekonelectronics.com</u>

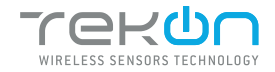

#### WGW420 PLUS WIRELESS GATEWAY CONFIGURATION

06

#### Open the WGW420 PLUS Wireless Gateway device page. You can enter the device's page in the following ways:

1st option: Click on "SMART TRANSMITTERS" in the left menu and then click on the WGW420 device.

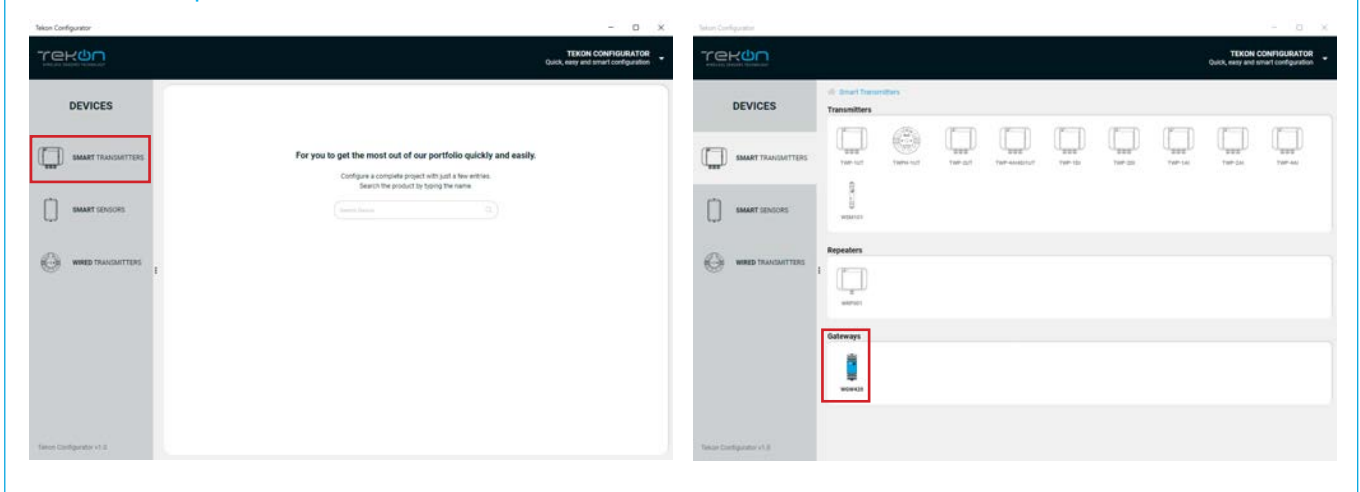

2nd option: Type the name of the device in the "Search Device" field on the home page and select.

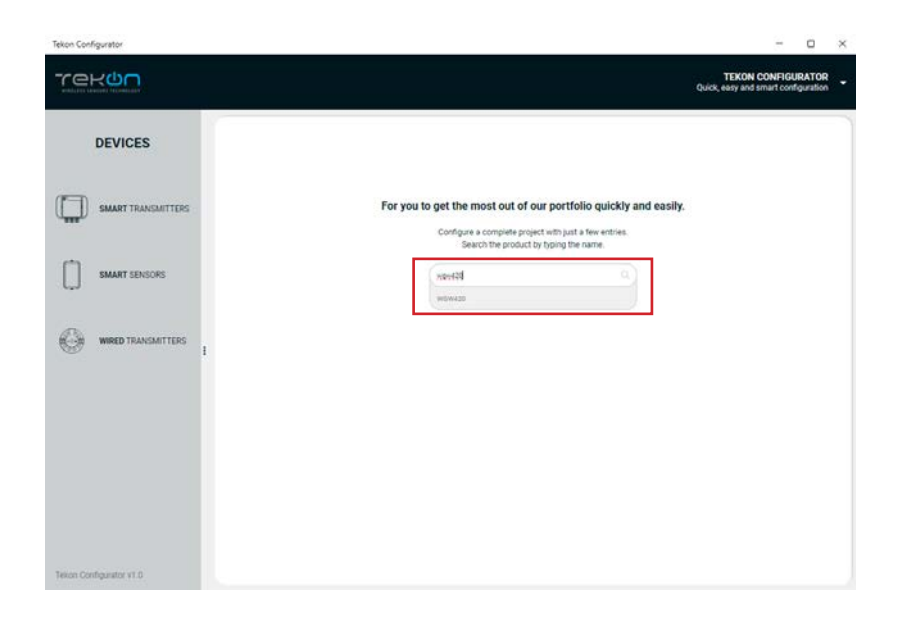

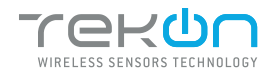

| step<br>01 | WGW420 PLUS WIRELESS GATEWAY CONFIGURATION                                                                                                    |
|------------|----------------------------------------------------------------------------------------------------|
| 07         | Load the "Port COM" corresponding to the WGW420 Wireless Gateway.                                                                                                    |
|            | Teles Cordgunater v1.0                                                                                                    |
|            | If the USB cable has already been connected before opening the device page, "Port CUM" will appear in the list,<br>otherwise you need to click on the " <sup>②</sup> " button.                                                                                                    |
| 08         | Select corresponding <i>Port name</i> <sup>2</sup> .                                                                                                    |
|            | Interformer     Interformer     Interformer |

(2 mm

<sup>&</sup>lt;sup>2</sup> You can check device's serial port name in "Device Manager" on Microsoft <sup>®</sup> Windows<sup>®</sup> operating system.

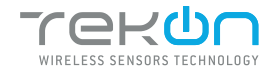

## WGW420 PLUS WIRELESS GATEWAY CONFIGURATION

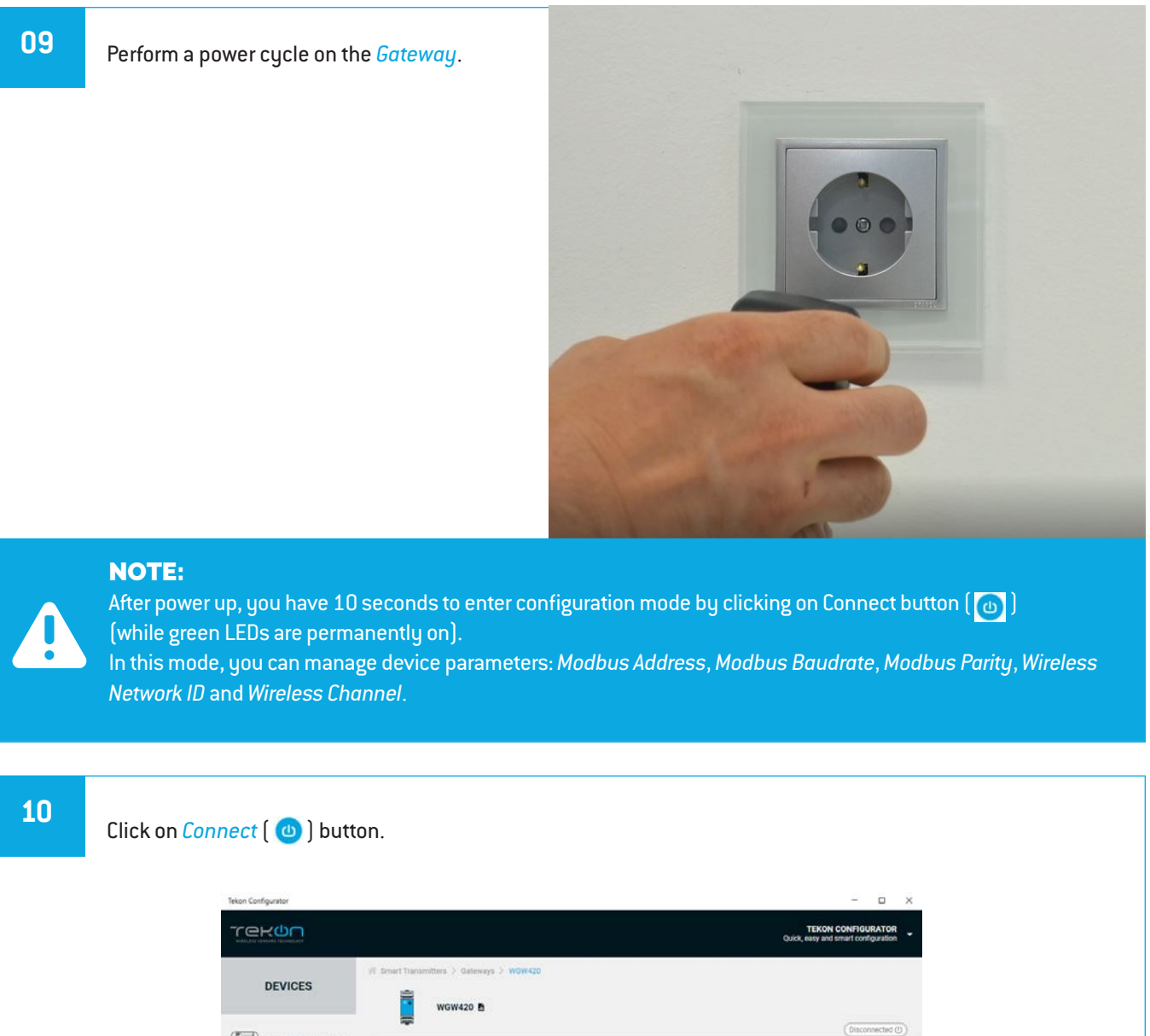

| SMART TRANSMITTERS       |                                                                                                    | (Disconnected ()) |
|--------------------------|----------------------------------------------------------------------------------------------------|-------------------|
| SMART SENSORS            | Vireless Interface                                                                                 | Tealbus Hade      |
|                          | Windows Retwork 10<br>0<br>Modeus Interface                                                        |                   |
|                          | Hollour Address<br>1 0<br>Baudistat (spa) Purity Stophts<br>0000 1 0 0 0 0 0 0 0 0 0 0 0 0 0 0 0 0 |                   |
|                          |                                                                                                    |                   |
|                          |                                                                                                    |                   |
| Tekori Configurator v1.6 |                                                                                                    | (), sere cores    |
|                          |                                                                                                    |                   |

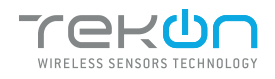

| The software will co                                                                     | innect to the device.                                                                                                    |                                                                                           |
|------------------------------------------------------------------------------------------|----------------------------------------------------------------------------------------------------|-------------------------------------------------------------------------------------------|
|                                                                                          | Trekon ora                                                                                                    | <ul> <li></li></ul>                                                                       |
|                                                                                          | DEVICES     (# Interview 1 datasets 1 datasets 2 datasets     DEVICES     WINK20     WINK20                                                                                                    |                                                                                           |
|                                                                                          | Index Masket 152(2)17 Tender Market 1.3 Tender Market 1.3 Tender Market 1.3 Tender Market 1.3                                                                                                    |                                                                                           |
|                                                                                          | MANUT SUCCOSE Whitese Interface                                                                                                    | - Norther Mark                                                                            |
|                                                                                          | Will MARKETTER                                                                                                    |                                                                                           |
|                                                                                          | ( ) B<br>Kerky<br>(2000) W ( ) Kerky<br>( ) Kerky<br>( ) Kerky |                                                                                           |
|                                                                                          |                                                                                                    |                                                                                           |
|                                                                                          | Tener Conference (1.5                                                                                                    | (1000)                                                                                    |
|                                                                                          |                                                                                                    |                                                                                           |
|                                                                                          |                                                                                                    |                                                                                           |
| When the software c                                                                      | connects to the device, the "Connected" message w                                                                                                    | vill be displayed.                                                                        |
| When the software c                                                                      | connects to the device, the "Connected" message w<br>Firmware Version: 1.1.0<br>Hardware Version: 1.0                                                                                                    | vill be displayed.                                                                        |
| When the software c                                                                      | connects to the device, the "Connected" message w                                                                                                    | vill be displayed.                                                                        |
| When the software c                                                                      | connects to the device, the "Connected" message w<br>Firmware Version: 1.10<br>Hardware Version: 1.0<br>configuration mode activation by checking LEDs on                                                                                                    | vill be displayed.                                                                        |
| When the software c                                                                      | connects to the device, the "Connected" message w<br>Firmware Version: 1.10<br>Hardware Version: 1.0<br>configuration mode activation by checking LEDs on                                                                                                    | vill be displayed.                                                                        |
| When the software c                                                                      | connects to the device, the "Connected" message w<br>Firmware Version: 1.10<br>Hardware Version: 1.0<br>Configuration mode activation by checking LEDs on                                                                                                    | vill be displayed.                                                                        |
| When the software c                                                                      | connects to the device, the "Connected" message w<br>Firmware Version: 1.10<br>Hardware Version: 1.0<br>Configuration mode activation by checking LEDs on                                                                                                    | vill be displayed.                                                                        |
| When the software c                                                                      | connects to the device, the "Connected" message w<br>Firmware Version: 1.10<br>Hardware Version: 1.0<br>Configuration mode activation by checking LEDs on<br>Configuration with the first state of the first state of the first stateo                                                                                                    | vill be displayed.<br>The gateway.<br>Green LEDs performin<br>scan animation              |
| When the software c                                                                      | connects to the device, the "Connected" message w<br>Firmware Version: 1.10<br>Hardware Version: 1.0<br>Configuration mode activation by checking LEDs on<br>Configuration mode activation by checking LEDs on<br>Configurat                                                                                                    | vill be displayed.<br>the gateway.<br>← Green LEDs performin<br>scan animation            |
| When the software c                                                                      | connects to the device, the "Connected" message w<br>Firmware Version: 1.10<br>Hardware Version: 1.0<br>Configuration mode activation by checking LEDs on<br>Configuration mode activation by checking LEDs on<br>Configurat                                                                                                    | vill be displayed.<br>the gateway.<br>← Green LEDs performin<br>scan animation            |
| When the software c<br>SMART TRANSMITTERS<br>You can also verify c<br>Configuration mode | connects to the device, the "Connected" message w<br>Firmware Version: 1.10<br>Hardware Version: 1.0<br>Configuration mode activation by checking LEDs on<br>Configuration mode activation by checking LEDs on<br>Configurat                                                                                                    | vill be displayed.<br>• the gateway.<br>• ← Green LEDs performin<br>scan animation        |
| When the software c<br>SMART TRANSMITTERS<br>You can also verify c<br>Configuration mode | connects to the device, the "Connected" message w<br>Pirmware Version: 1.10<br>Hardware Version: 1.0<br>Configuration mode activation by checking LEDs on<br>Configuration with the formation of the formation of the fore                                                                                                    | <i>i</i> ll be displayed.<br>• the gateway.<br>• ← Green LEDs performin<br>scan animation |

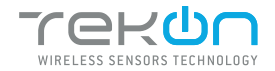

### WGW420 PLUS WIRELESS GATEWAY CONFIGURATION

| 13                       | Take note of device configuration data available, namely: <i>Modbus Address</i> , <i>Modbus Baudrate</i> , <i>Modbus Parity</i> ,                                                                                                    |
|--------------------------|----------------------------------------------------------------------------------------------------|
|                          | <complex-block></complex-block>                                                                                                    |
|                          | Tesian Configurator v1.0                                                                                                    |
|                          | <b>NOTE:</b><br>The wireless network connection between devices is ensured by setting the same <i>Wireless Network ID</i> and<br><i>Wireless Channel</i> parameters.                                                                                               |
|                          | You can change the editable parameters. To save your changes, click on WRITE DEVICE. If the changes have been written to the device, the symbol (  ) will appear. If not, the symbol (  ) will appear: try again and check that the device is connected correctly. |
| 14                       | Click on the <i>Disconnect</i> button.                                                                                                    |
|                          |                                                                                                    |
| Telion Configurator v1.0 | Les trépare 13                                                                                                    |
|                          | The "Connected" status changes to " <i>Disconnected</i> ".                                                                                                    |

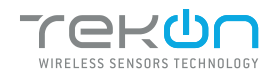

## **01** WGW420 PLUS WIRELESS GATEWAY CONFIGURATION

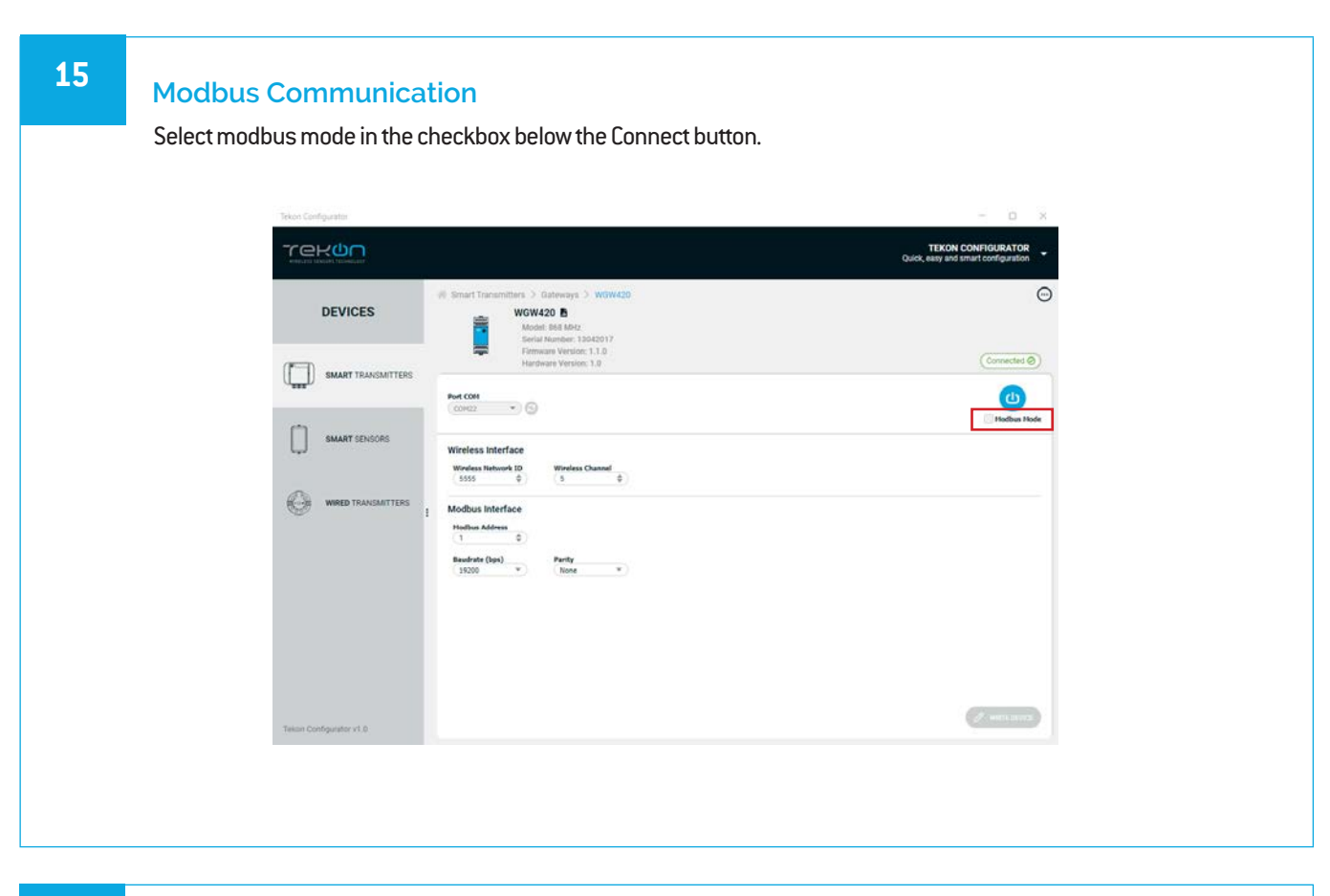

16

Ensure that *Port name*, *Baudrate*, *Parity* and *Modbus Address* fields are the same as those obtained in configuration mode.

|                    | W Smart Transmitters > Galeways > WGW420                                                                                                    |                         |
|--------------------|----------------------------------------------------------------------------------------------------|-------------------------|
| (Disconnected (D)) | WGW420 D<br>Model D68 Mit<br>Brain Number: 130420177<br>Firmmare Vension: 1.1.3                                                                     | DEVICES                 |
|                    | Towardler Infex         Seas Time (s)         Part COH           1         0         1         0         COH02         *         ©                  | SMART TRANSMITTERS      |
| 💟 Hadbus Hade      | Hobbu Address Buddets Party<br>1 0 IS300 * None *<br>MORUS BOOTE<br>Device Hodd                                                                     | SMART SENSORS           |
|                    | Avida Statement     Sanda Hannake     Premany Vension     Rost (dim)     Prever Supply (c)     Statement/one (c)     Communication Period (c)     0 | WIND TRACOMITTERS       |
| A second           |                                                                                                    | Tekon Configurator v1.0 |

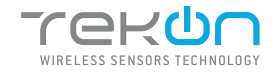

#### WGW420 PLUS WIRELESS GATEWAY CONFIGURATION

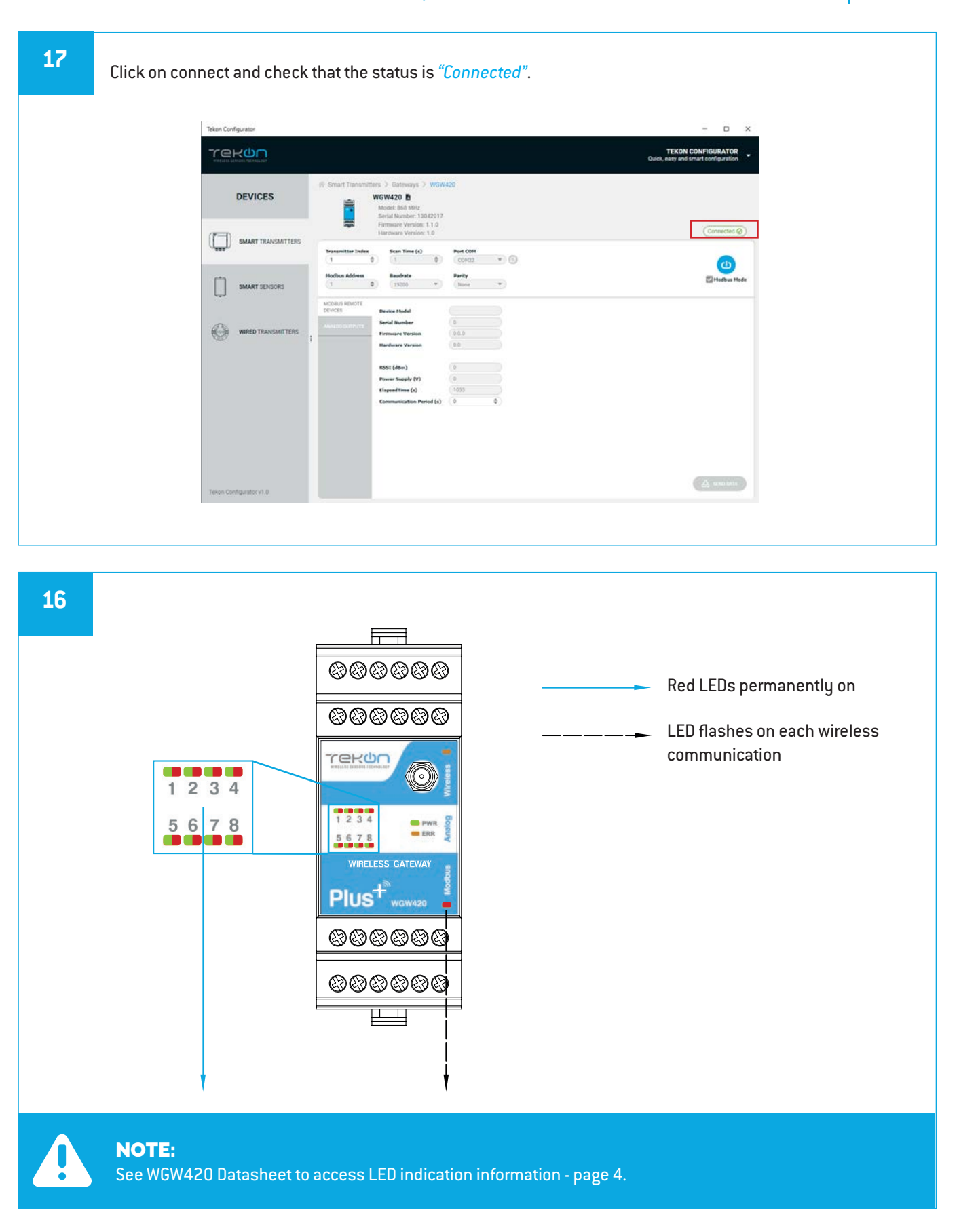

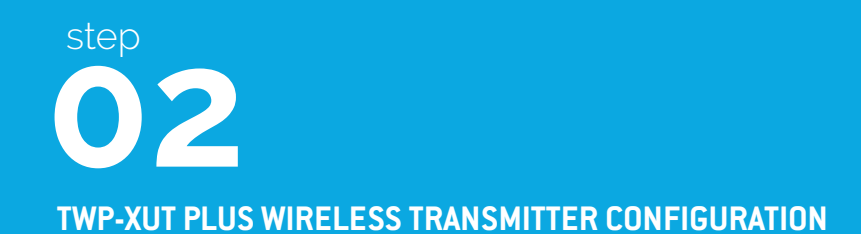

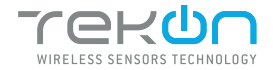

## TWP-XUT PLUS WIRELESS TRANSMITTER CONFIGURATION

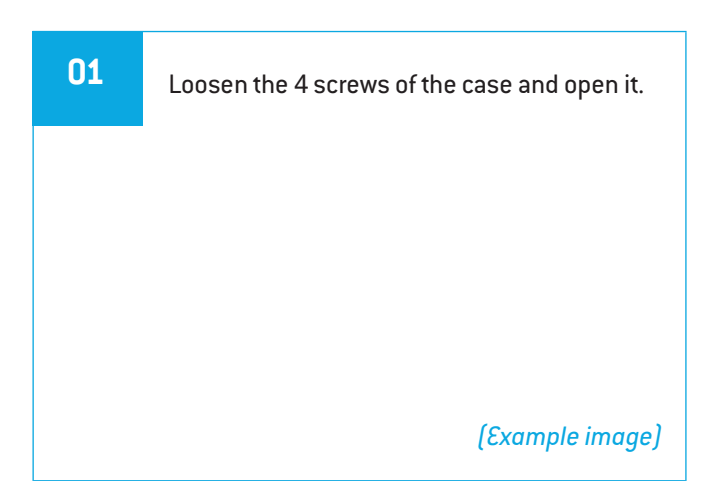

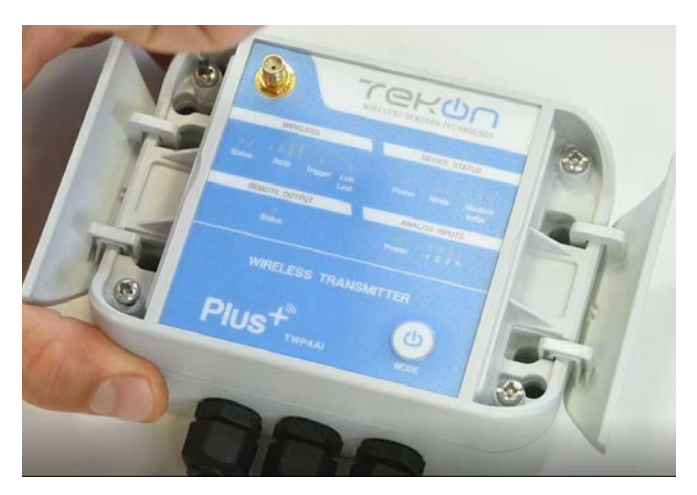

02 Connect a micro USB cable to the computer and then to *TWP-1UT PLUS Wireless Transmitter*.

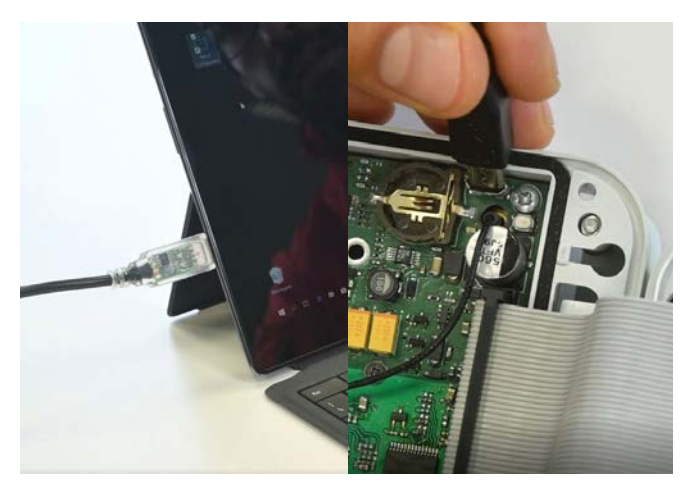

(Example image)

| Tekon Configurator – 🗆 🗙 |  |
|--------------------------|--|
|                          |  |

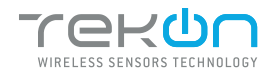

## **02** TWP-XUT PLUS WIRELESS TRANSMITTER CONFIGURATION

#### 04

Open the TWP-1UT PLUS Wireless Transmitter device page. You can enter the device's page in the following ways:

1st option: Click on "SMART TRANSMITTERS" in the left menu and then click on the TWP-1UT.

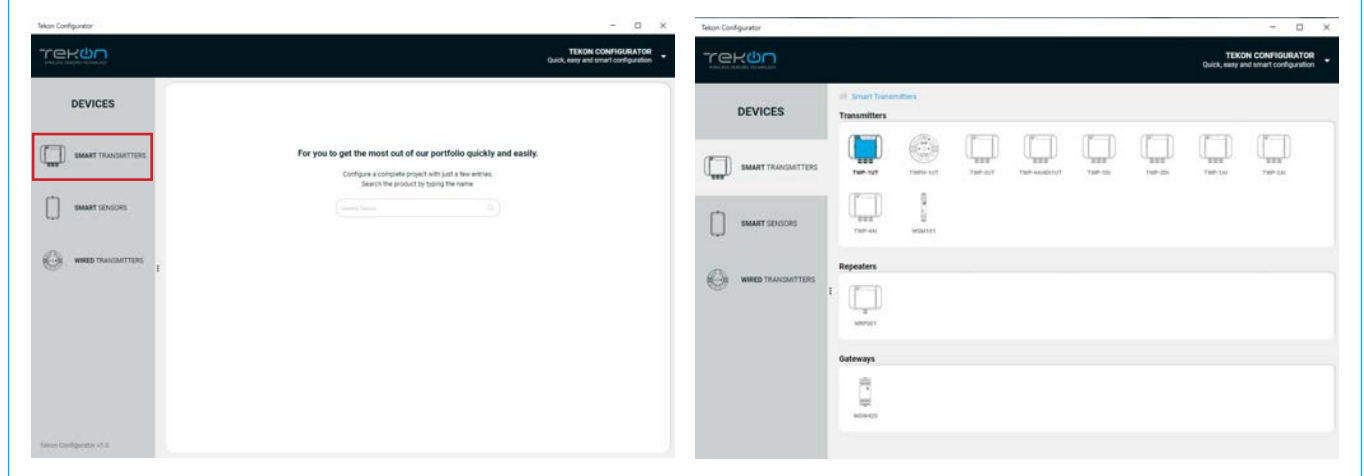

2nd option: Type the name of the device in the "Search Device" field on the home page and select.

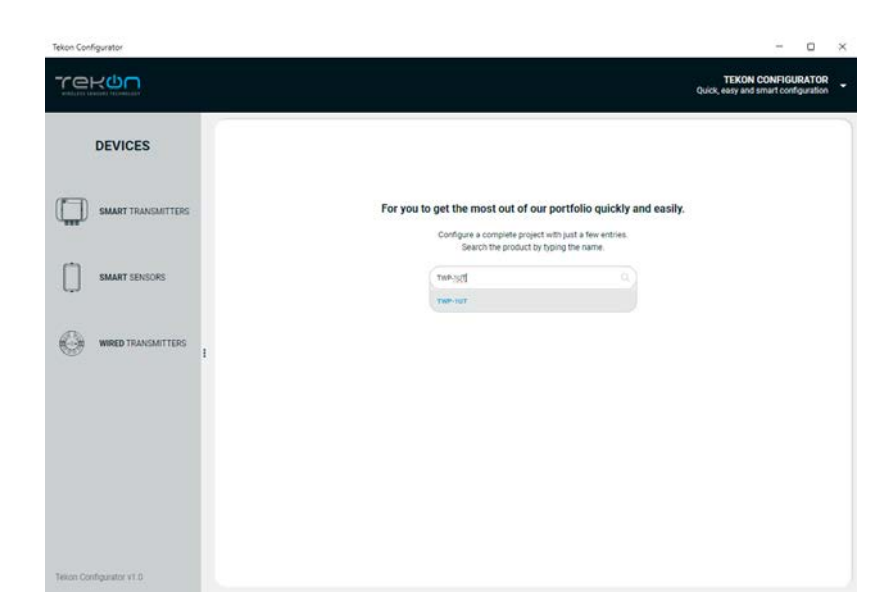

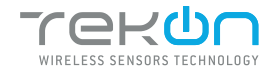

TWP-XUT PLUS WIRELESS TRANSMITTER CONFIGURATION

| 05 | Load the "Port COM"                                                       | corresponding to the TWP-1UT PLUS Wireless Transmitter.                                      |
|----|---------------------------------------------------------------------------|----------------------------------------------------------------------------------------------|
|    |                                                                           |                                                                                              |
|    | <b>NOTE:</b><br>If the USB cable has alread<br>otherwise click the button | ly been connected before opening the device page, "Port COM" will appear in the list,<br>[②] |
| 06 |                                                                           |                                                                                              |

<sup>&</sup>lt;sup>2</sup> You can check device's serial port name in "Device Manager" on Microsoft <sup>®</sup> Windows<sup>®</sup> operating system.

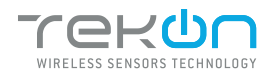

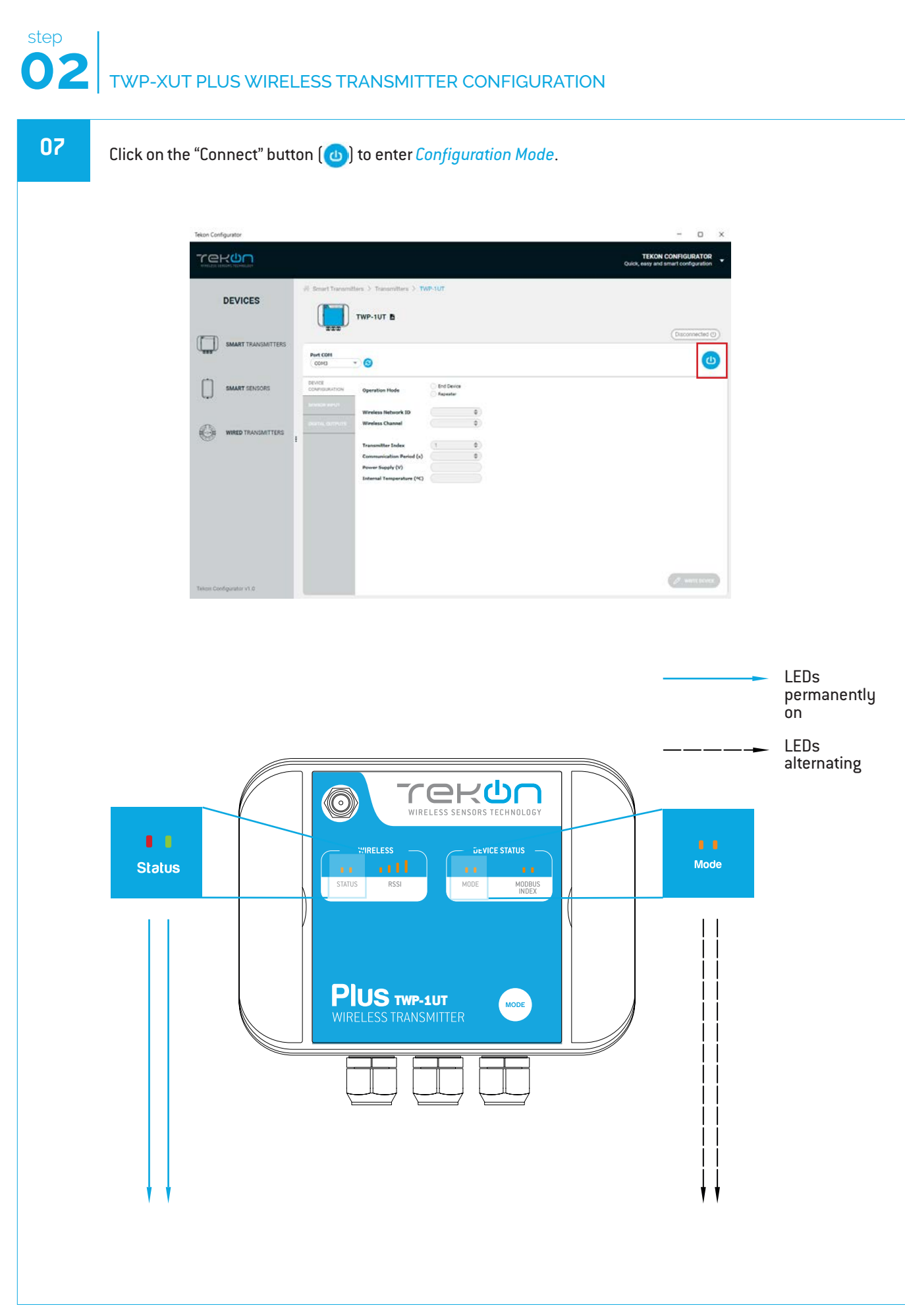

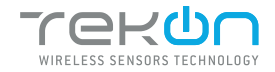

### TWP-XUT PLUS WIRELESS TRANSMITTER CONFIGURATION

| 80 | The software will connect to the device.                                                                                          |
|----|----------------------------------------------------------------------------------------------------|
|    |                                                                                                    |
|    | NOTE:<br>If the software is unable to connect to the device, the connected, go back to the previous steps and check the port COM. |
| 09 | When the software connects to the device, the "Connected" message will be displayed.                                              |
|    | construction                                                                                                    |
|    | Telor Configuration v1.0                                                                                                    |

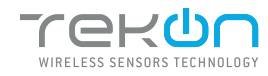

## TWP-XUT PLUS WIRELESS TRANSMITTER CONFIGURATION

#### 10

step

#### Configure *Wireless Network ID* and *Wireless Channel* previously obtained from *Gateway*.

The wireless connection between both devices is ensured by setting the same *Wireless Network ID* and *Wireless Channel* parameters. Gateway Modbus Index will define the modbus registers window used to store information sent by the transmitter. Each transmitter should have a different *Gateway Modbus Index* in order to avoid information override.

Click on Write Device button to update Transmitter settings.

| lekon computator                        |                        |                                                                            |              |              | - 0 >                                                      |
|-----------------------------------------|------------------------|----------------------------------------------------------------------------|--------------|--------------|------------------------------------------------------------|
| rekon                                   |                        |                                                                            |              |              | TEKON CONFIGURATOR<br>Quick, early and smart configuration |
| DEVICES                                 | ii trafficari          | TWP-1UT B<br>Madel Mill May                                                | w-tur        |              | G                                                          |
|                                         | U <sub>sss</sub> U     | Serial Number: 1111111<br>Firmware Version: 1.7.1<br>Hardware Version: 1.3 |              |              | (Convected @)                                              |
| (1.1.1.1.1.1.1.1.1.1.1.1.1.1.1.1.1.1.1. | Purt COH               | 0                                                                          |              |              | 0                                                          |
| SMART DENSORS                           | DEVICE<br>DOMPROMITION | Operation Pinde                                                            | B Enil Dance |              |                                                            |
|                                         |                        | Wireless Retrork ID                                                        | 1600265849   | ( <b>a</b> ) |                                                            |
| 0                                       |                        | Wesleys Owned                                                              | 13           |              |                                                            |
| WHED TRANSMITTERS                       |                        | Transmitter Judge                                                          |              |              |                                                            |
|                                         |                        | Communication Period (s)                                                   | 1            | 0            |                                                            |
|                                         |                        | Power Supply (V)                                                           |              |              |                                                            |
|                                         |                        | Internal Temperature (*C)                                                  | 28.71        |              |                                                            |
|                                         |                        |                                                                            |              |              |                                                            |
|                                         |                        |                                                                            |              |              |                                                            |
| Taken Configurator v1.2                 |                        |                                                                            |              |              | O merrines                                                 |

On this page you can configure the transmitter's *communication period*, i.e. the time interval between measurements and communication of the values to the gateway. In addition, you can configure the *reconnection period* which is only triggered when communication between the gateway and the transmitter fails. When communication fails, the transmitter will try to connect to the gateway using the following logic: - 5 attempts with the communication period set;

- 5 attempts with the communication period set,

- N attempts with the reconnection period until communication is successful.

The default reconnection period is 30 minutes. Please note that short reconnection periods (< 30 minutes) will impact the transmitter's autonomy if communication takes a long time to be re-established.

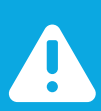

#### NOTE:

The "WRITE DEVICE" button will only be active when there is a change to one of the editable fields, if there is no change it will be deactivated.

While the settings are being written, the following icon will be displayed next to the "WRITE DEVICE" button ( )

| DEVICES            |    | / Smart Transmit        | TWP-1UT B<br>Model: 868 MHz                        | IP-1UT     |   |           |
|--------------------|----|-------------------------|----------------------------------------------------|------------|---|-----------|
| <b>F</b> =10       |    | <b>1</b> 200            | Firmware Version: 1.7.1<br>Hardware Version: 1.7.1 |            |   | Connected |
| SMART TRANSMITTERS |    | Port COH<br>(COHO       | 00                                                 |            |   | e         |
| SMART SENSORS      |    | DEVICE<br>CONFIDURATION | Operation Hode                                     | End Device |   |           |
|                    |    |                         | Wireless Network ID                                | 1600085848 | 0 |           |
| WIRED TRANSMITTERS | ı. |                         | Wreass Channel                                     | (a.        | * |           |
|                    |    |                         | Communication Period (s)                           | 3          | 0 |           |
|                    |    |                         | Power Supply (V)<br>Internal Temperature (*C)      | (23.71)    |   |           |
|                    |    |                         |                                                    |            |   |           |
|                    |    |                         |                                                    |            |   |           |
|                    |    |                         |                                                    |            |   |           |

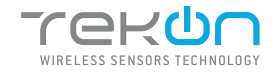

TWP-XUT PLUS WIRELESS TRANSMITTER CONFIGURATION

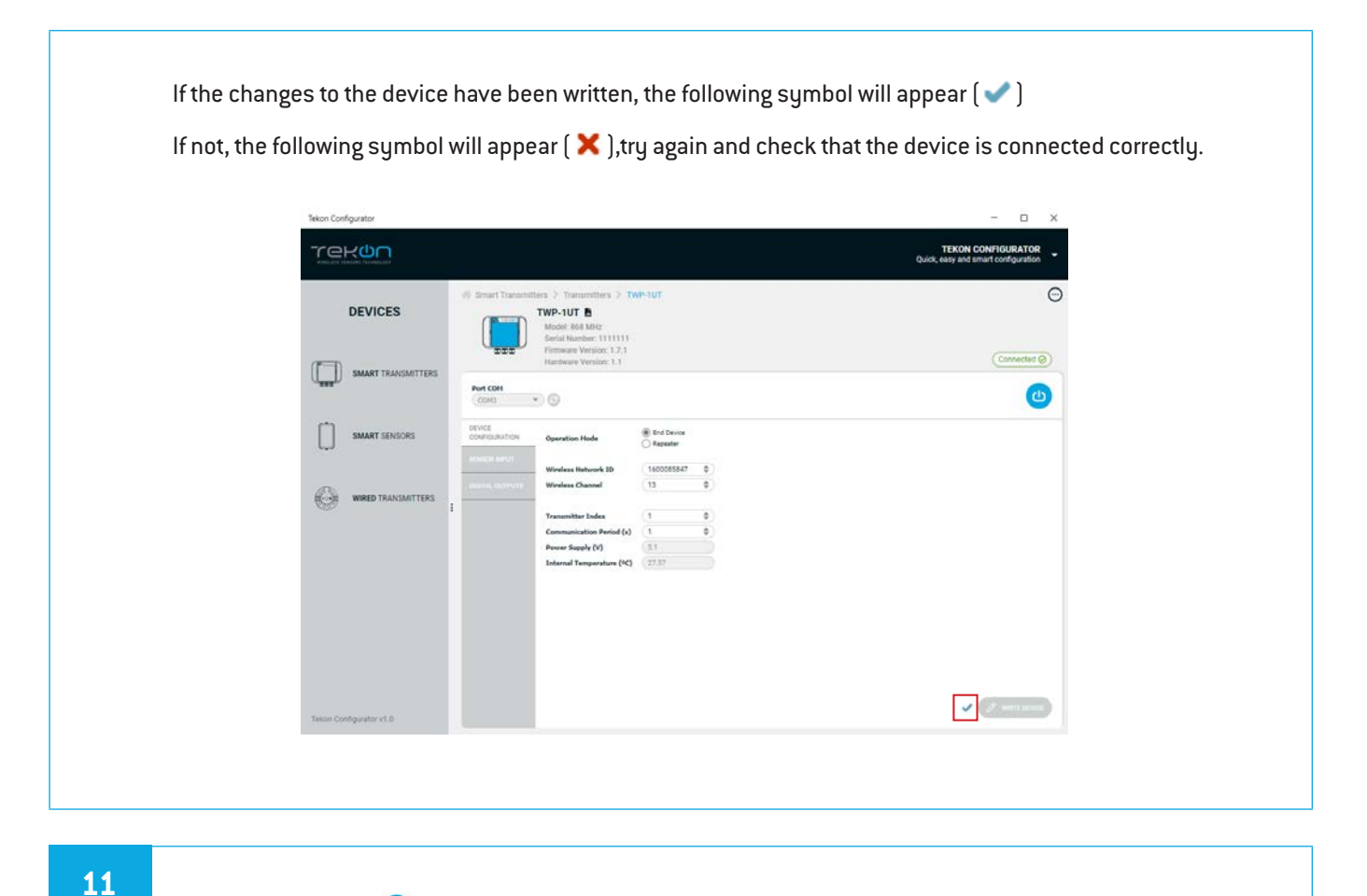

#### Click on the button ( ( ) to exit *configuration mode* and return the device to normal operating mode.

After clicking on *Disconnect* button, the device will permanently attempt to connect to a wireless network. If there is no communication, the Status LED flashes slowly and the Mode LED flashes quickly. When there's a successful connection directly to a wireless network, both status LEDs alternate quickly - during 1 minute if the transmitter is operating as end device or permanently if operating as repeater.

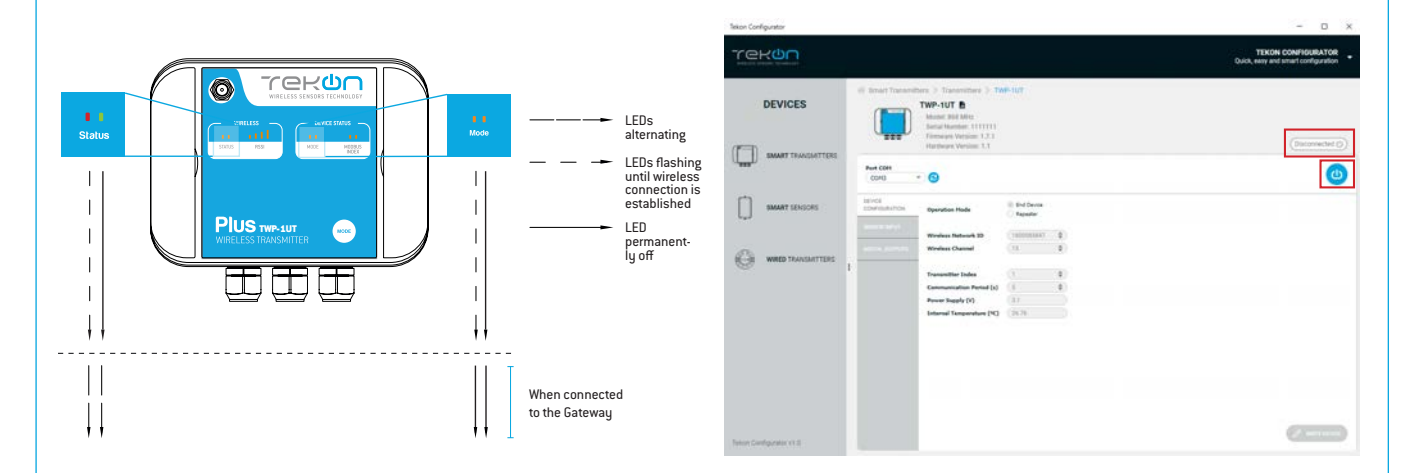

#### NOTE:

Make sure that the devices are at a distance of at least 3 meters or remove the antenna from the gateway (in case both devices are near each other).

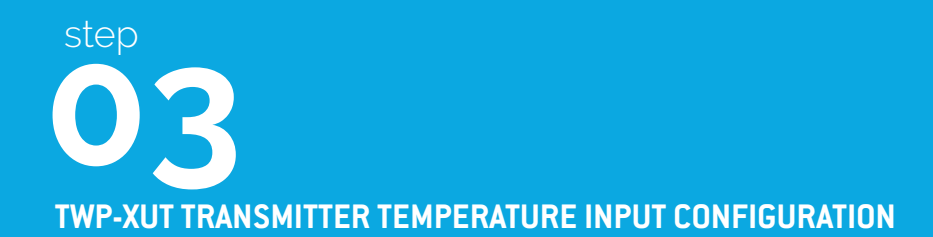

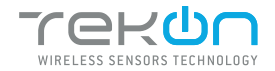

#### DR TWP-XUT TRANSMITTER TEMPERATURE INPUT CONFIGURATION

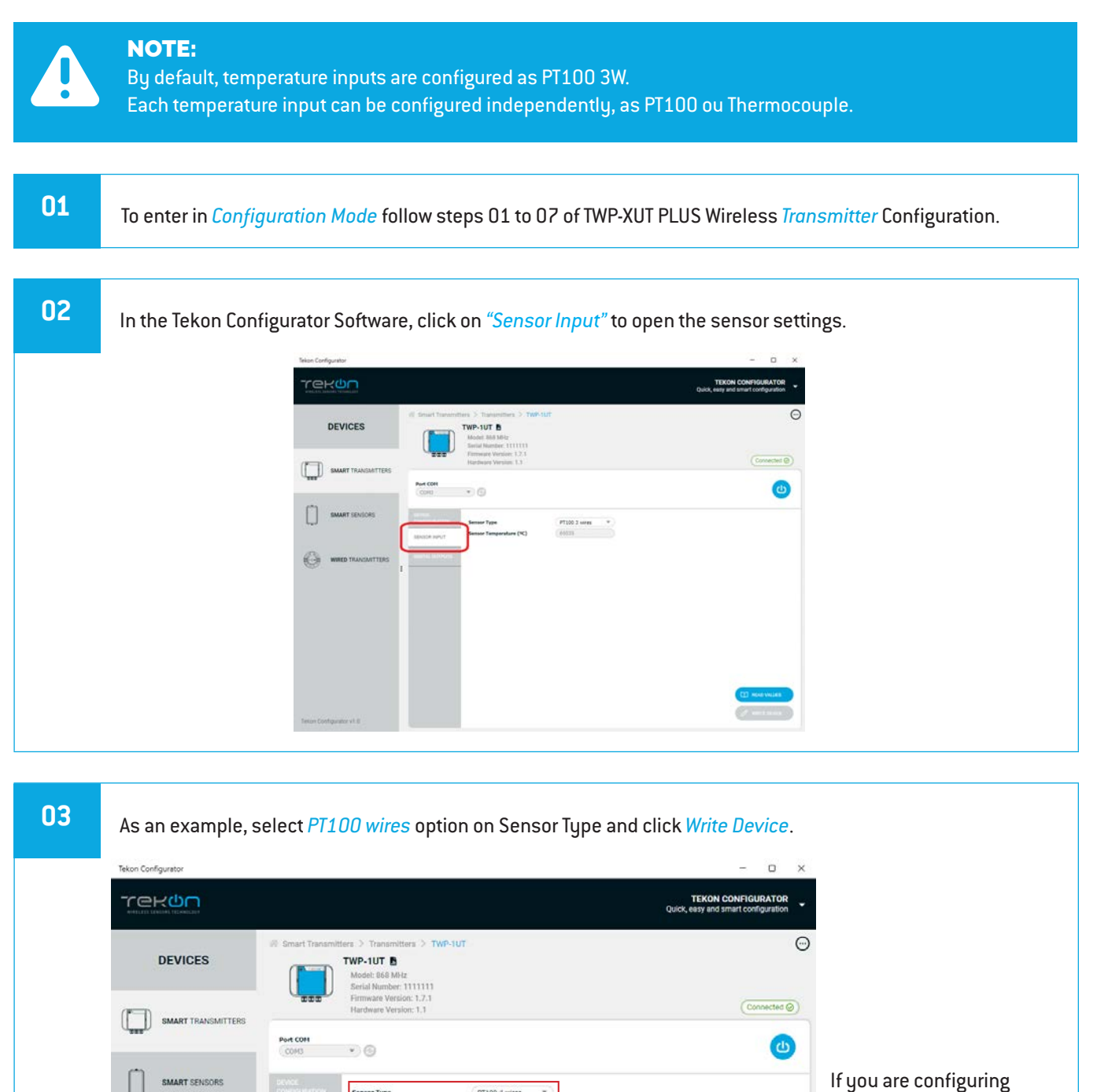

PT100 4 wires \*

Sensor Type

SENSOR INPUT

PLUS TWP-2UT, reproduce configuration steps to the second temperature input.

 $(\bigcirc)$ 

WIRED TRANSMITTERS

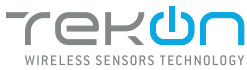

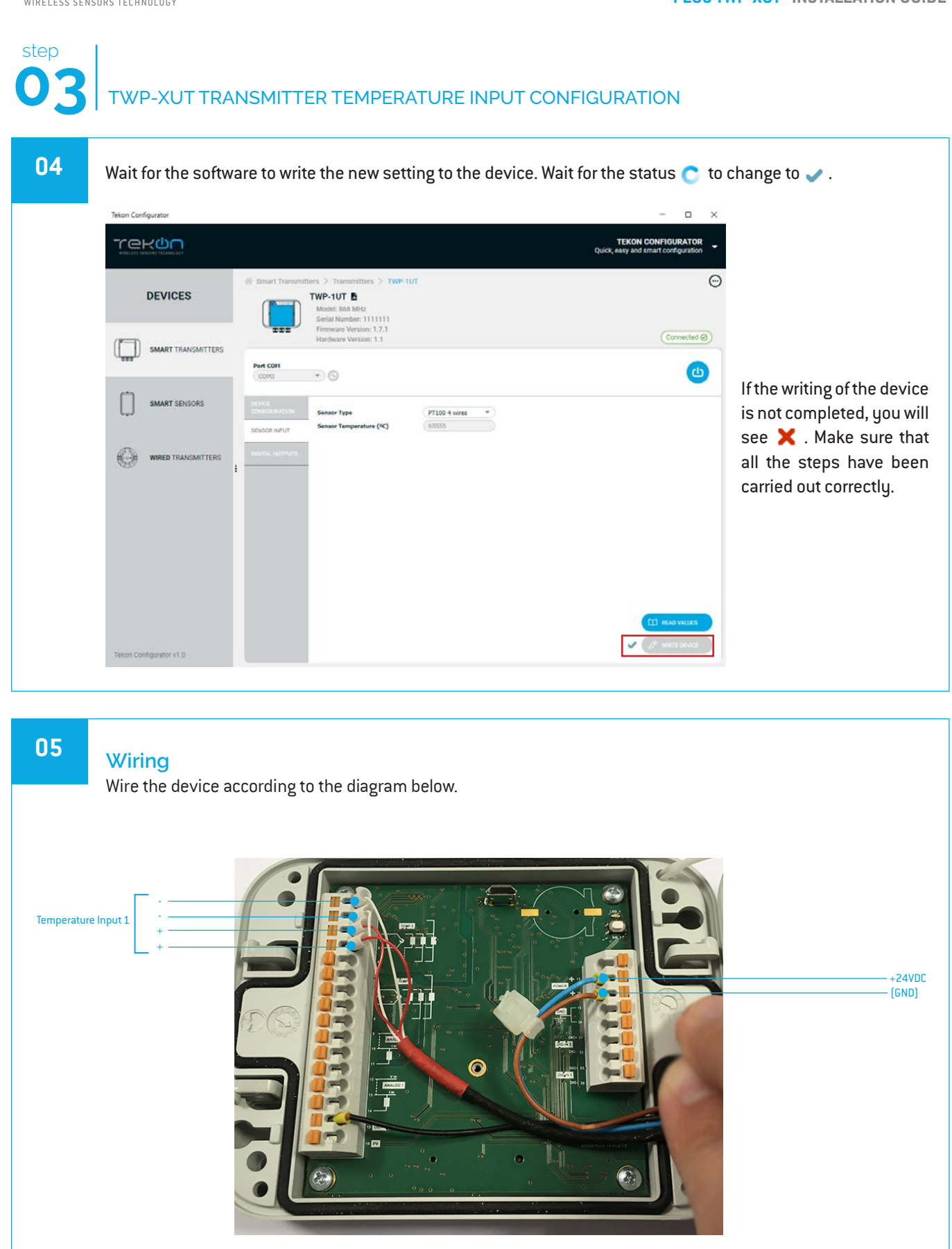

÷

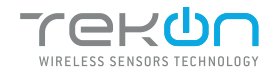

## TWP-XUT TRANSMITTER TEMPERATURE INPUT CONFIGURATION

| 06   |                                                                                                    |
|------|----------------------------------------------------------------------------------------------------|
| - 00 | Validate configuration by clicking on <i>Read Values</i> button.                                                                                                    |
|      | Teken Configurator  TEKON CONFIGURATOR  Quick, essy and smart configuration  TWP-1UT  TWP-1UT  TWP-1UT  Model: Ban Mit Serial Name::::::::::::::::::::::::::::::::::::                                                                                                    |
|      | SMART TRANSMITTERS SMART TRANSMITTERS SMART SENSORS SMART SENSORS                                                                                                    |
|      | Conversion SPUT<br>Sensor Transmitters<br>I<br>I<br>I<br>I<br>I<br>I<br>I<br>I<br>I<br>I<br>I<br>I<br>I                                                                                                    |
|      | Terion Configurator v1.0                                                                                                    |
|      | After clicking the button, wait for the status 💟 to change to 🧹 . To confirm that the reading has taken place.                                                                                                    |
|      | TEKON CONFIGURATION<br>Quick, seas and smart configuration                                                                                                    |
|      | DEVICES  # Smart Transmitters > Twe-tur  TWP-tur  Twe-tur  Twe-tur |
|      | Hardware Version: 1.1 (Connected ©)                                                                                                    |
|      | SMART SENSORS     Sincer Type     PTL00 4 wires       Sensor Temperature (*C)     3500                                                                                                    |
|      | Telion Configurator vi D                                                                                                    |
|      | If the writing of the device is not completed, you will see 🗙. Make sure that all the steps have been carried out correctly.                                                                                                    |
|      | NOTE:<br>Configuration and Operation validated.                                                                                                    |

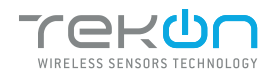

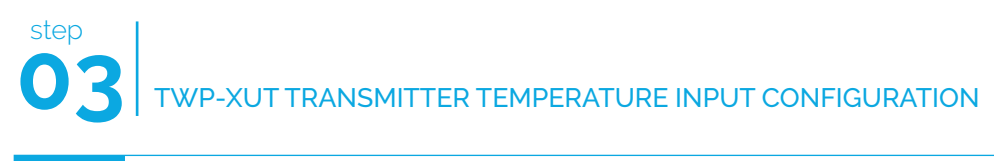

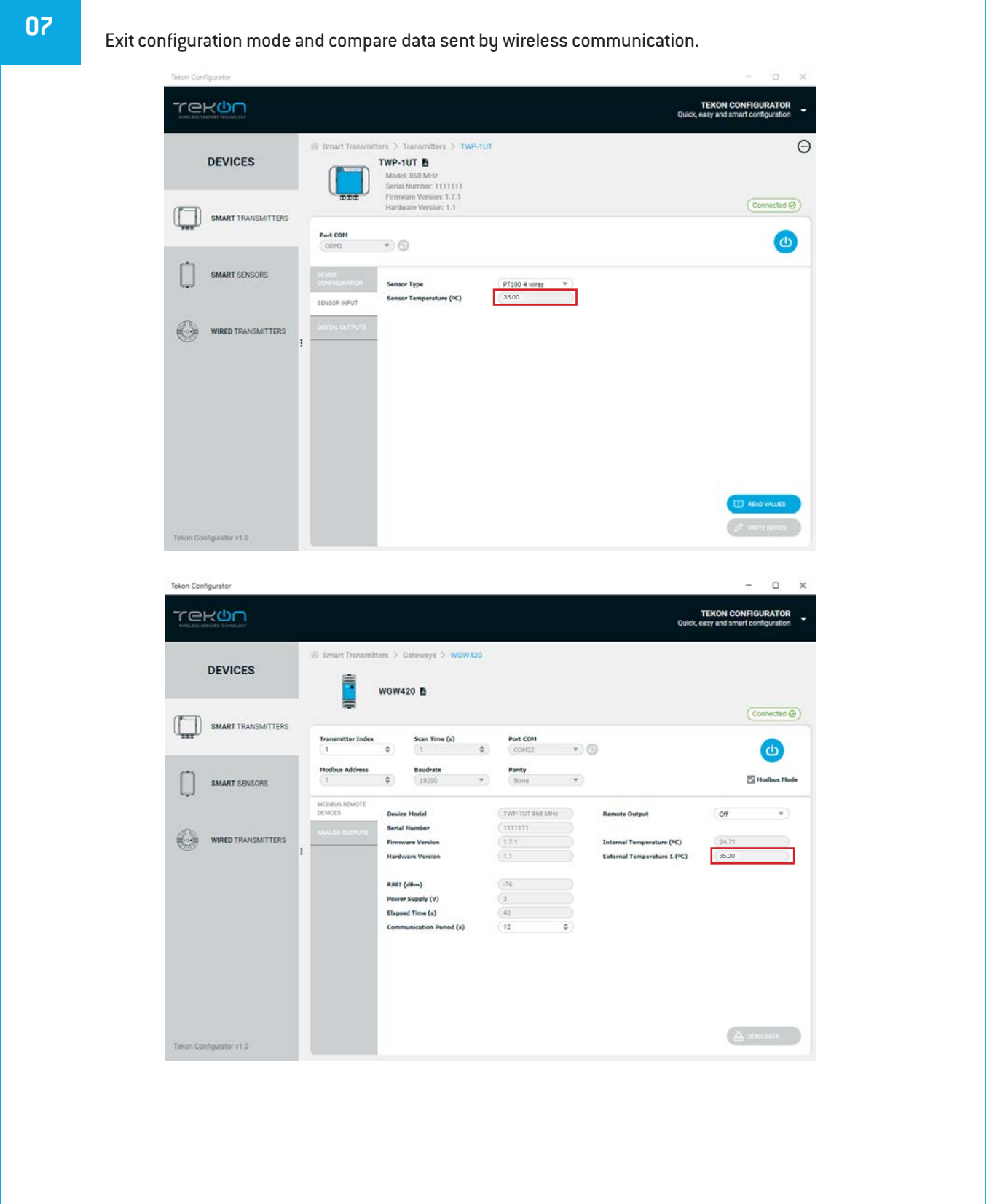

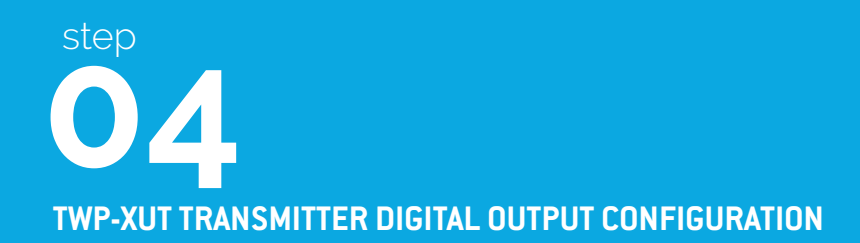

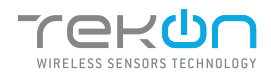

01

# **04** TWP-XUT TRANSMITTER DIGITAL OUTPUTS CONFIGURATION

To enter in *Configuration Mode* follow steps 01 to 07 of TWP-XUT PLUS Wireless *Transmitter* Configuration.

| 2 | In Tekon Configurator Soft | ware select Digital Outputs.                                                                                                    |                                                           |
|---|----------------------------|----------------------------------------------------------------------------------------------------|-----------------------------------------------------------|
|   | Tekon Configurator         |                                                                                                    | - a ×                                                     |
|   |                            |                                                                                                    | TEKON CONFIGURATOR<br>Quick, easy and smart configuration |
|   | DEVICES                    | Simart Transmitters > Transmitters > TWP-1UT     TWP-1UT     Model: 660 MHz     Serial Number: 111111     Serial Number: 111111     Serial Number: 111111     Serial Number: 111111 | Θ                                                         |
|   | SMART TRANSMITTERS         | Port COH<br>COH:                                                                                                    | (Connected @)                                             |
|   | SMART SENSORS              | Conversion Remote Output Tableon server Start State Off                                                                                                    |                                                           |
|   |                            |                                                                                                    |                                                           |
|   | Teson Configurator v1.0    |                                                                                                    | 1 untre unoce                                             |

#### 03 Remote Control Output

Digital output remotely controlled by Gateway modbus protocol.

Define Start state and Communication lost state. Click on Write Device button.

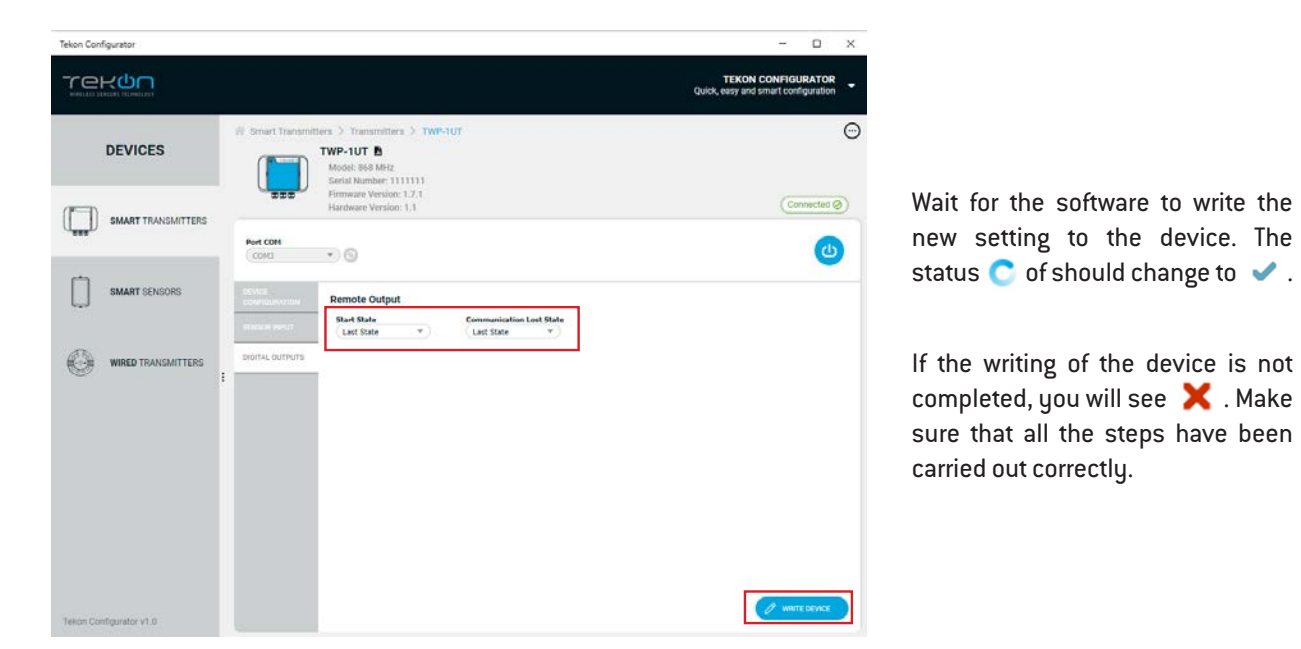

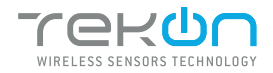

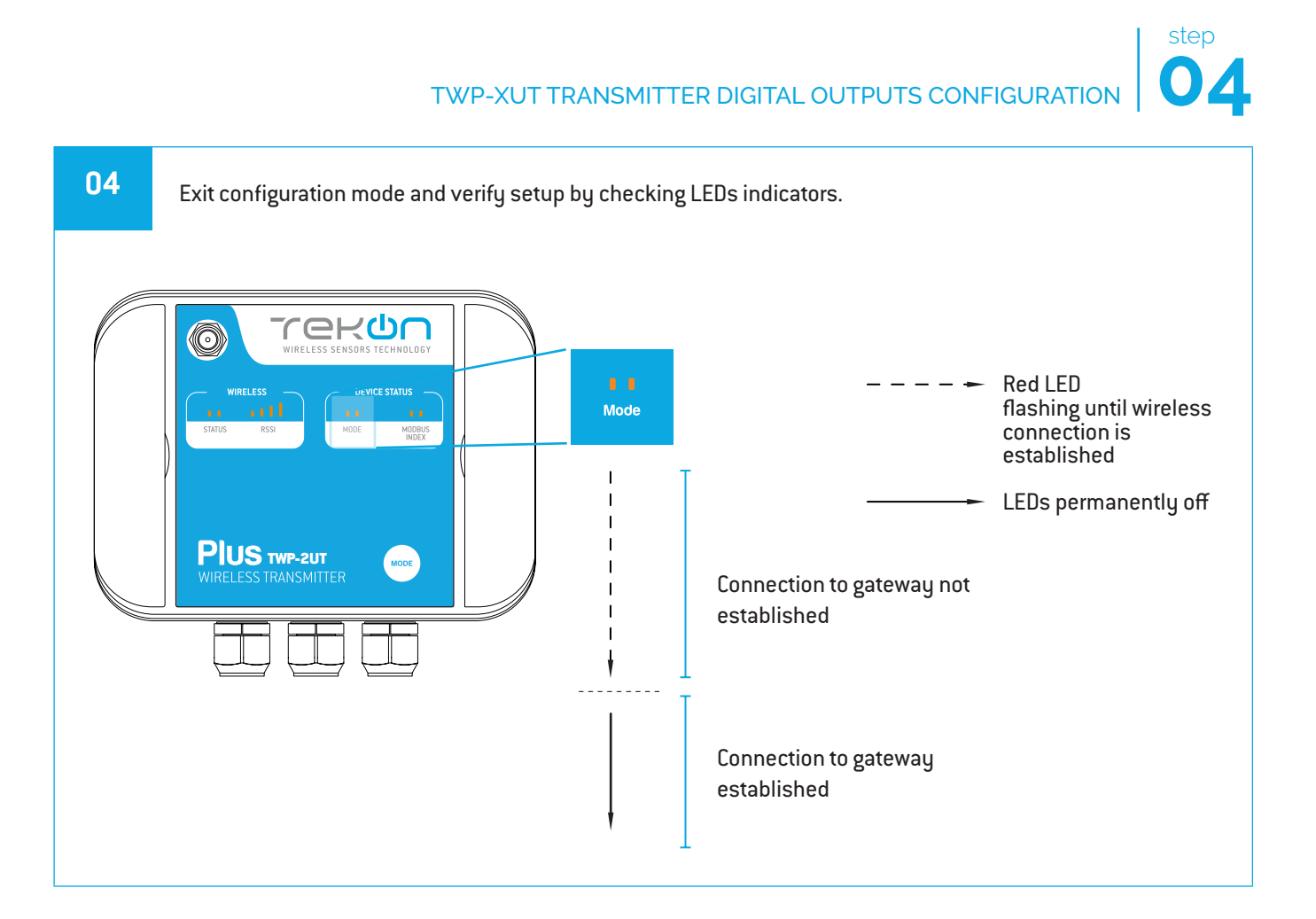

#### 03

Using the Tekon Configurator you can change the State of Remote Output by setting the modbus register on the gateway. The gateway will send the information in the next time the transmitter performs a communication.

|      | DEVICES            | 🧭 Smart Transmitt        | WGW42    | ateways > WGW<br>20 B | 420 |                       |                                        |          |
|------|--------------------|--------------------------|----------|-----------------------|-----|-----------------------|----------------------------------------|----------|
|      | SMART TRANSMITTERS | Transmitter Index        | φ)       | Scan Time (s)         | ۰   | Port COM<br>(COH22 *) | 9                                      | Connecte |
| ń    | SMART SENSORS      | Modbus Address           | ¢        | Baudrate<br>19200     | *   | Parity<br>None *      |                                        | Hodbus I |
| ري . |                    | MODBUS REMOTE<br>DEVICES | Device   | Nodel                 |     | (TWP-1UT BEB MHz      | Remote Output                          | On ×     |
|      | WIRED TRANSMITTERS |                          | Serial N | lumber<br>Version     |     | (111111)              | Internal Temperature (N <sup>2</sup> ) | (14.11)  |
| 669  |                    | 1                        | Hardwa   | are Version           |     | (11                   | External Temperature 1 (°C)            | 35.00    |
|      |                    |                          | RSSI (d  | iBm)                  |     | (170                  |                                        |          |
|      |                    |                          | Power !  | Supply (V)            |     | (3.1                  |                                        |          |
|      |                    |                          | Commu    | mication Period (s)   |     | (12 0)                |                                        |          |

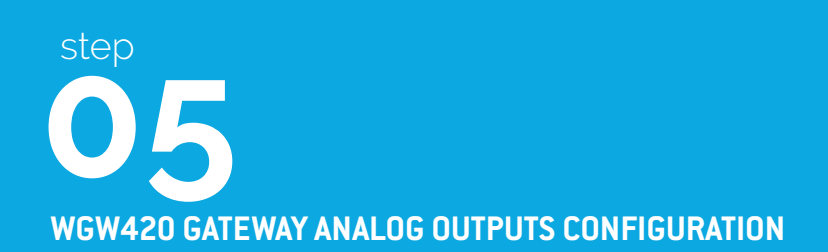

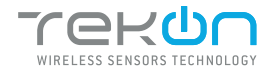

## GATEWAY ANALOG OUTPUTS

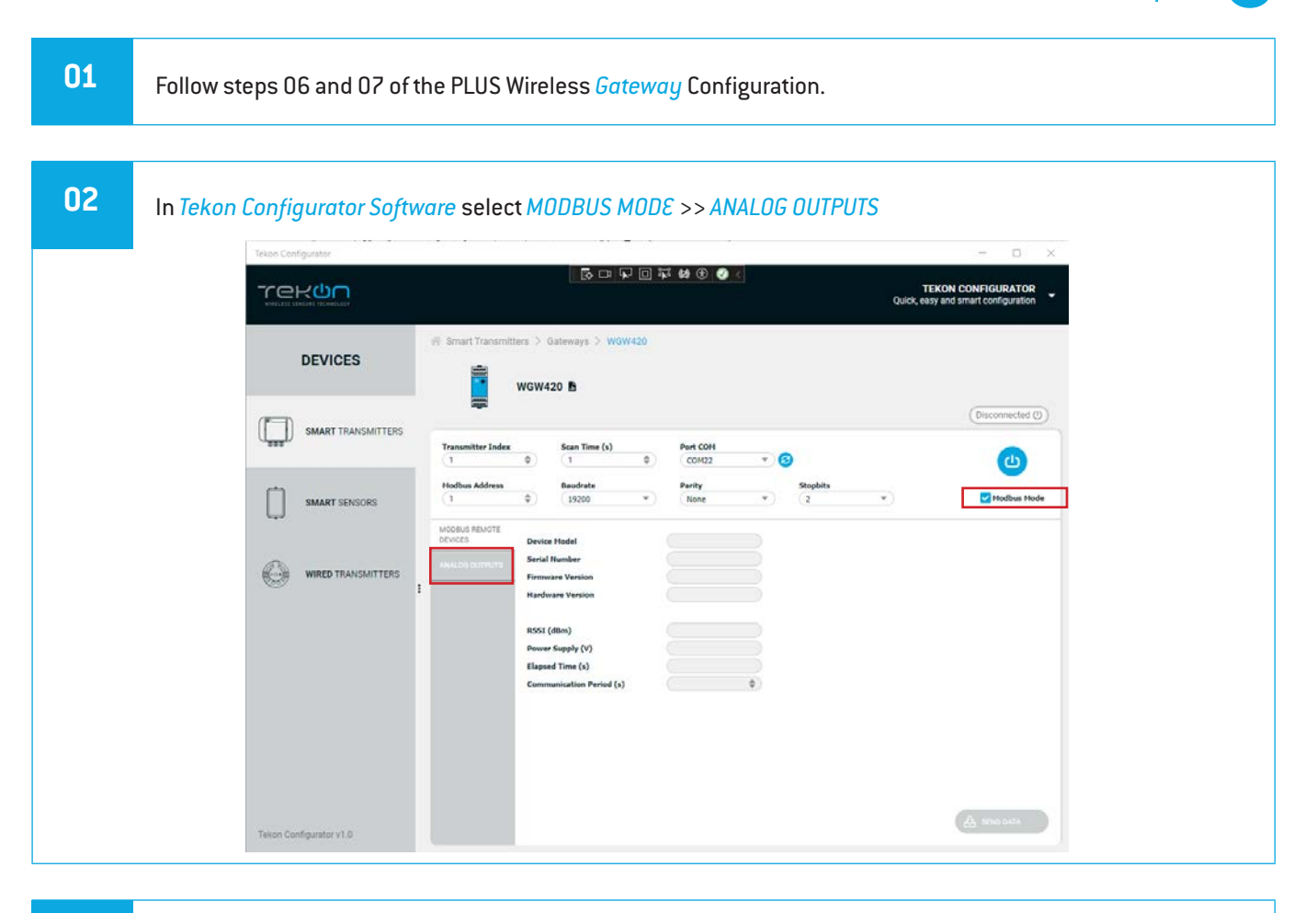

03

Considering the transmitter configuration with Modbus Address=1, there is a Gateway Modbus Address Window corresponding to Modbus address window [0-19].

|                         | Smart Transmitters > Gateways > WOW420         | Description            | Address                             |
|-------------------------|------------------------------------------------|------------------------|-------------------------------------|
| DEVICES                 | WGW420 B                                       | Serial Number          | (Transmitter Modbus Index-1) x 20+0 |
|                         | Model: 868 MHz<br>Serial Number: 13042017      | Transmitter Model      | (Transmitter Modbus Index-1)x20+2   |
|                         | Hardware Version: 1.0<br>Hardware Version: 1.0 | RSSI                   | (Transmitter Modbus Index-1)x20+3   |
| ( tere                  | Port COH                                       | Communication Period   | (Transmitter Modbus Index-1)x20+4   |
| Ċ                       | CON22 • G                                      | Elapsed Time           | (Transmitter Modbus Index-1)x20+5   |
| SMART SENSORS           | Wireless Interface                             | Power Voltage          | (Transmitter Modbus Index-1)x20+6   |
|                         | Wireless Network ID Wireless Channel           | Data O                 | (Transmitter Modbus Index-1)x20+7   |
| WIRED TRANSMITTERS      | Modbus Interface                               | Data 1                 | (Transmitter Modbus Index-1)x20+9   |
|                         | Hodbus Address                                 | Data 2                 | (Transmitter Modbus Index-1)x20+11  |
|                         | Baudrate (bps) Parity<br>10000 W None W        | Data 3                 | (Transmitter Modbus Index-1)x20+13  |
|                         |                                                | Data 4                 | (Transmitter Modbus Index-1)x20+15  |
|                         |                                                | FW Version Major Minor | (Transmitter Modbus Index-1)x20+17  |
|                         |                                                | FW Version Revision    | (Transmitter Modbus Index-1)x20+18  |
|                         |                                                | HW Version Major Minor | (Transmitter Modbus Index-1)x20+19  |
| Tekon Configurator v1.0 |                                                | P WHITE DEVICE         |                                     |
|                         |                                                |                        |                                     |

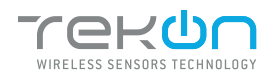

### step GATEWAY ANALOG OUTPUTS

04

Link Analog Output Index 1 (Gateway) to Analog Input 1 (Transmitter) and configure MB Add Link according to the previous step. Set minimum and maximum values and click on Write

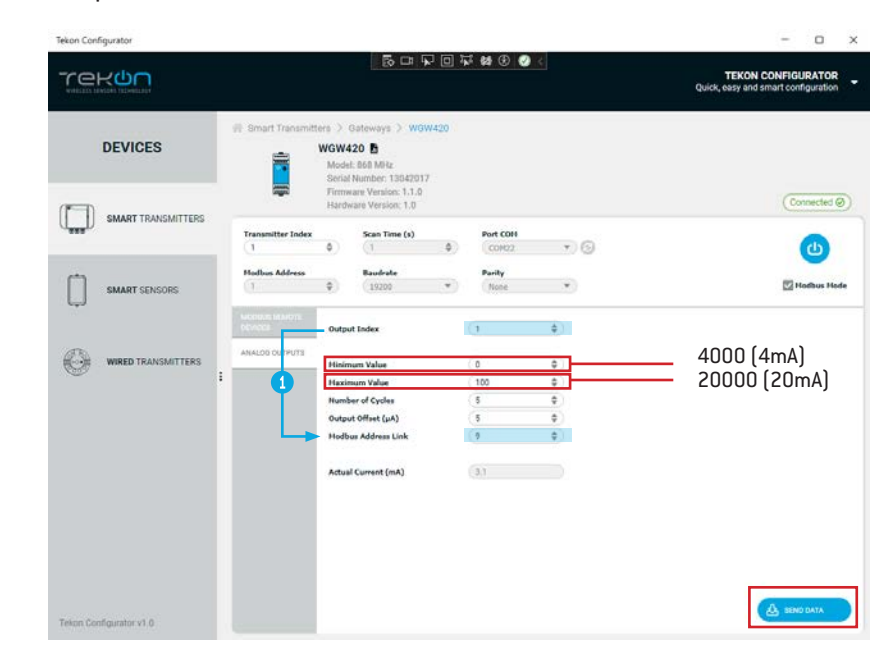

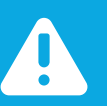

#### NOTE:

① Output index 1 is linked to modbus address [9], according to mapping table of step 03.

Modbus address double word (float 32) value is converted into 4..20 mA scale according to minimum and maximum defined values.

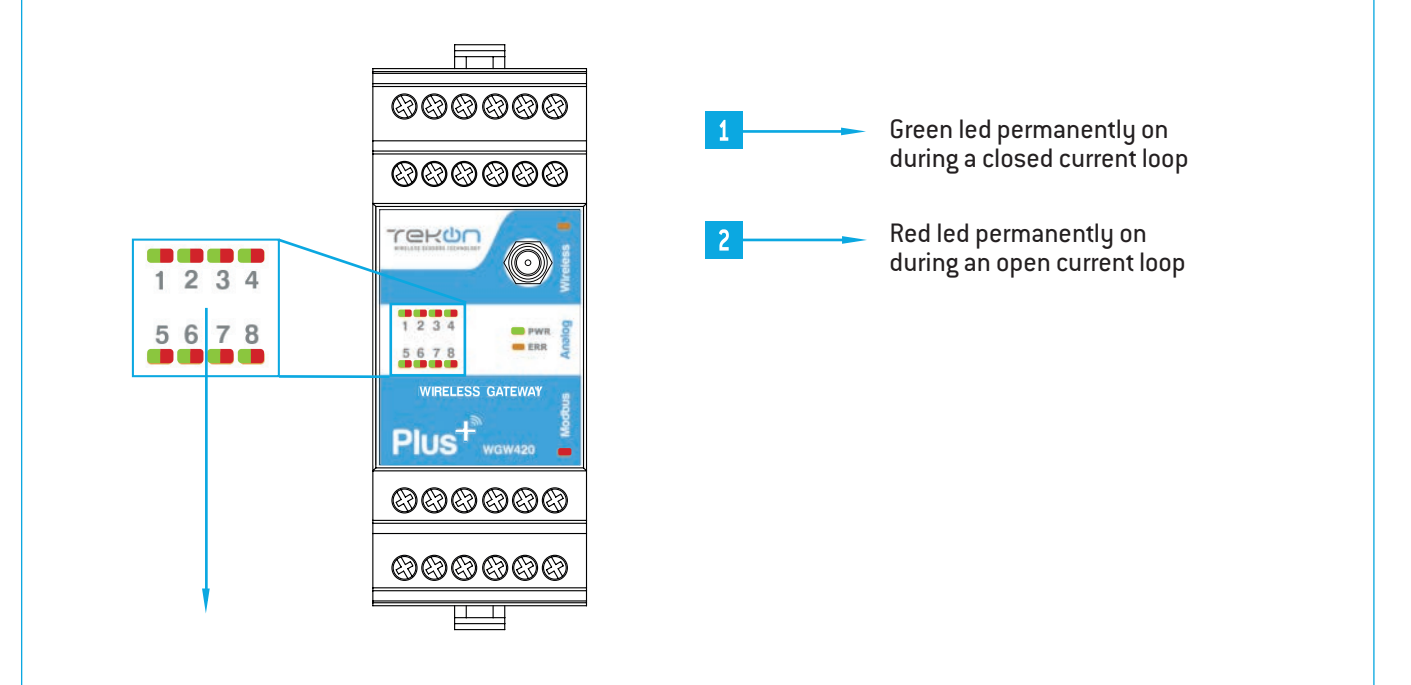

:

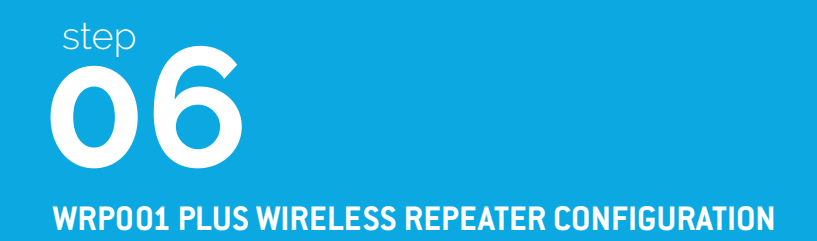

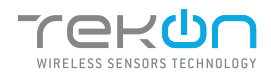

## **6** connect and configure the plus wireless repeater

| 01 | Loosen the 4 screws of the case and oppen it. |
|----|-----------------------------------------------|
|    |                                               |
|    |                                               |
|    |                                               |
|    |                                               |

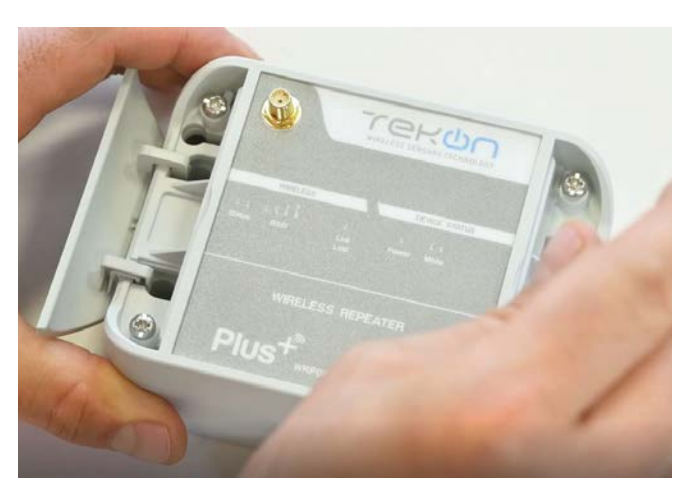

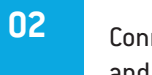

Connect a micro USB cable to the computer and then to *WRP001 PLUS Wireless Repeater*.

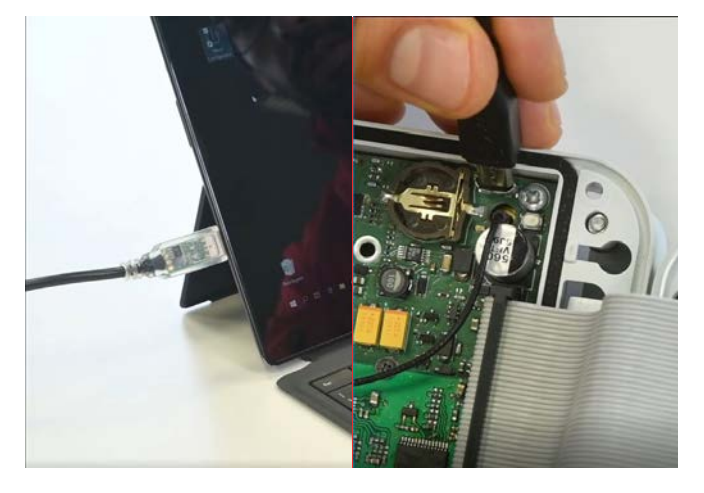

#### 03

Open the WRP001 PLUS Wireless Repeater device page. There are two different ways to get to the device page.

**1st option:** Click on "SMART TRANSMITTERS" in the left menu and then click on the device.

| Sekan Configurator        | - 0 X                                                                                                    | Tekon Configurator |                                  |                |               |                     |                      |        |                      | - 0 ×                        |
|---------------------------|----------------------------------------------------------------------------------------------------|--------------------|----------------------------------|----------------|---------------|---------------------|----------------------|--------|----------------------|------------------------------|
| Tekon                     | TEKON CONFIGURATOR<br>Quick, easy and smart configuration                                                                                            | Tekun              |                                  |                |               |                     |                      |        | TEK<br>Quick, easy a | IN CONFIGURATOR Indiamaticon |
| DEVICES                   |                                                                                                    | DEVICES            | ill Omert Transr<br>Transmitters | nitters        |               |                     |                      |        |                      |                              |
| MART TRANSMITTERS         | For you to get the most out of our portfolio quickly and easily.<br>Configue a complex point with all the writes.<br>Search the out to freq the main | SMART TRANSMITTERS | ()<br>355<br>TeP-1d              | Tally suf      | ()<br>197-207 | ()<br>TWP-444Drtu/T | ()<br>1975<br>798-10 | Tor-20 | Tate 14              | ()<br>3 8 8<br>7 80°-24      |
| MART SENSORS              |                                                                                                    | SMART EDVSORS      | 199-44                           | and the second |               |                     |                      |        |                      |                              |
|                           |                                                                                                    |                    | Repeaters                        |                |               |                     |                      |        |                      |                              |
|                           |                                                                                                    |                    | Gateways                         |                |               |                     |                      |        |                      |                              |
| fanon Cantigurative v1 II |                                                                                                    |                    | NRC                              |                |               |                     |                      |        |                      |                              |

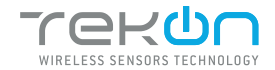

### CONNECT AND CONFIGURE THE PLUS WIRELESS REPEATER

| 2nd option:                                           | Enter the name of the                                                                  | device in the "Search Device" field on the home page and select.                                                                                                    |
|-------------------------------------------------------|----------------------------------------------------------------------------------------|----------------------------------------------------------------------------------------------------|
| Tekon                                                 | Confinuentor                                                                           | - D X                                                                                                    |
|                                                       |                                                                                        | TEKON CONFIGURATOR<br>Quick, easy and smart configuration                                                                                                    |
|                                                       | DEVICES  SMART TRANSMITTERS  MURED TRANSMITTERS                                        | For you to get the most out of our portfolio quickly and easily.<br>Configure a complete project with just a few entries.<br>Bearch the product by typing the name. |
| 04<br>Load the "Po<br>If the USB ca<br>the list, othe | rt COM" correspondin<br>ble has already been<br>rwise click on the but                 | g to the WRP001 PLUS Wireless Repeater.<br>connected before opening the device's page, the "COM Port" will appear in<br>ton ②.                                      |
| Tekon                                                 | Configurator                                                                           | - D X                                                                                                    |
| ~                                                     |                                                                                        | TEKON CONFIGURATOR<br>Quick, easy and smart configuration                                                                                                    |
|                                                       | DEVICES                                                                                | nsmitters > Repeaters > WRP001 WRP001  (Disconnected ())                                                                                                    |
|                                                       | SMART TRANSMITTERS Pert COM Select COL Comparing SMART SENSORS Wireless Ch Wireless Ch | t 3                                                                                                    |
| C                                                     | WIRED TRANSMITTERS                                                                     |                                                                                                    |

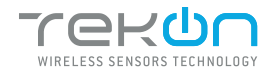

## **06** CONNECT AND CONFIGURE THE PLUS WIRELESS REPEATER

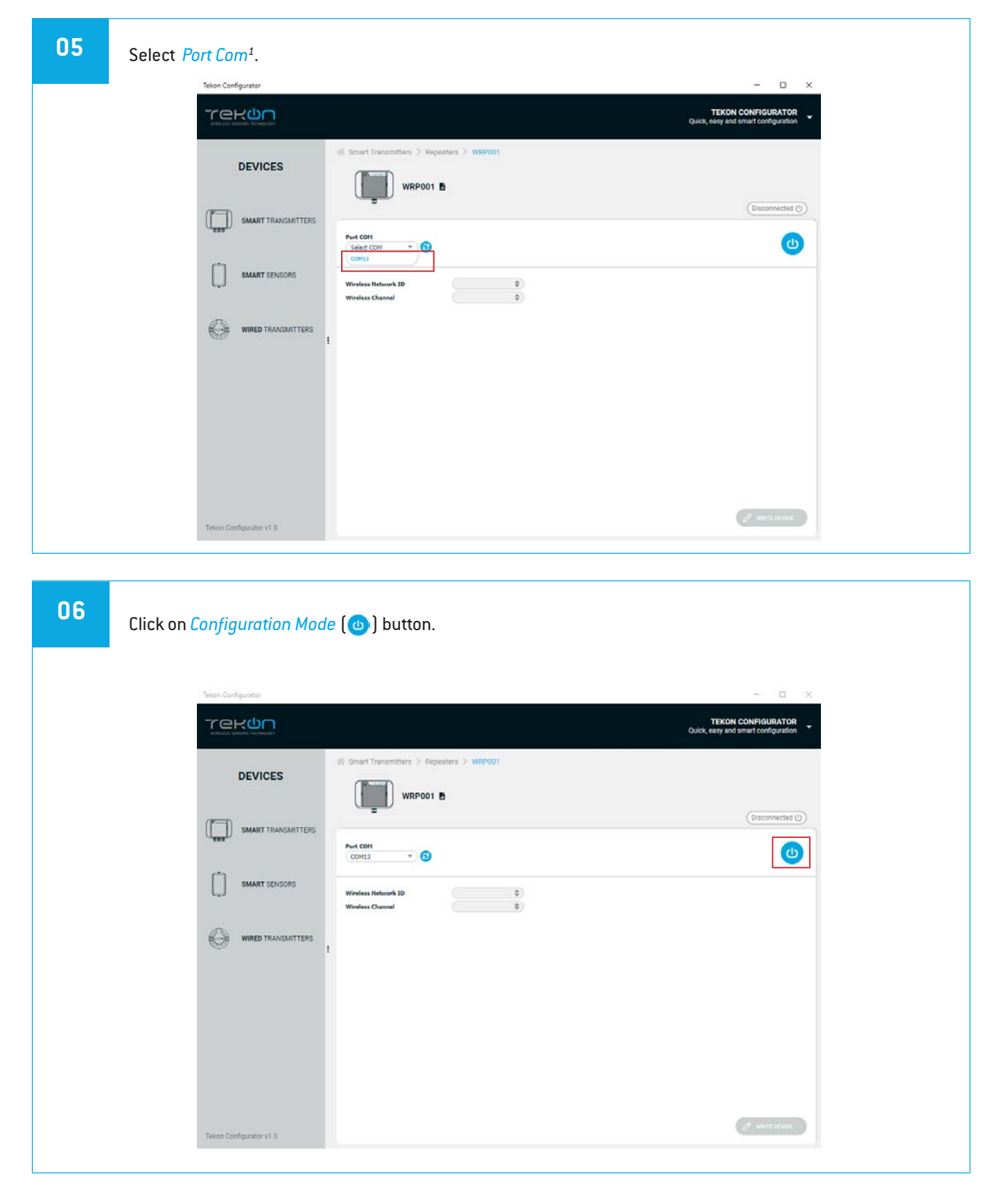

<sup>&</sup>lt;sup>1</sup> You can check device's serial port name in "Device Manager" on Microsoft® Windows® operating system.

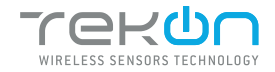

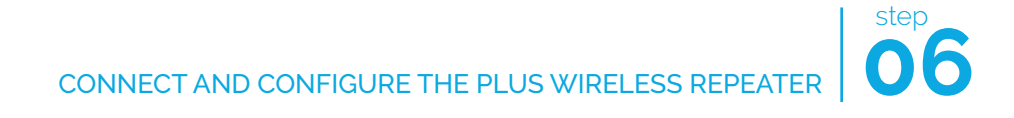

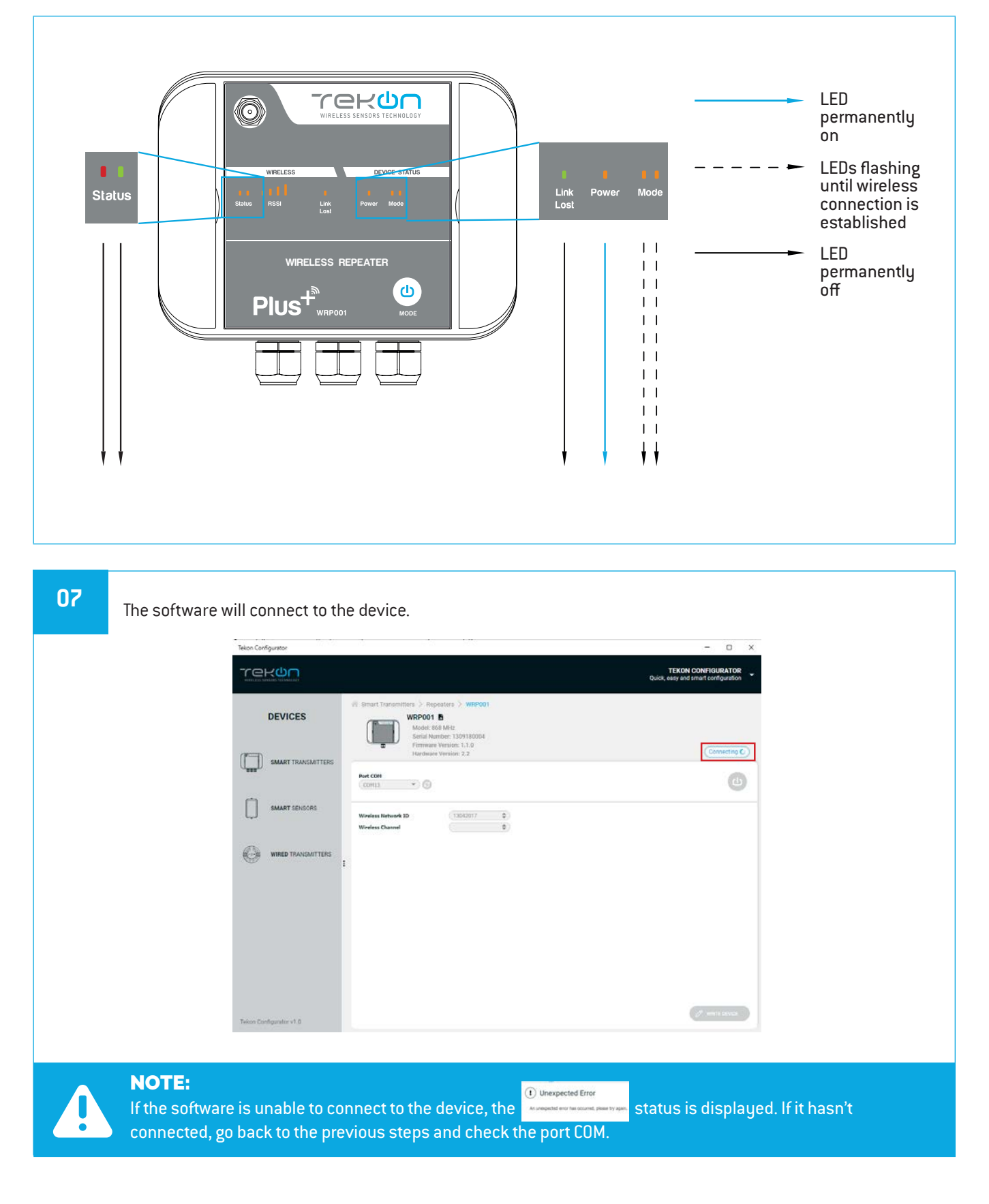

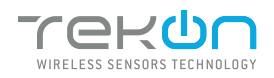

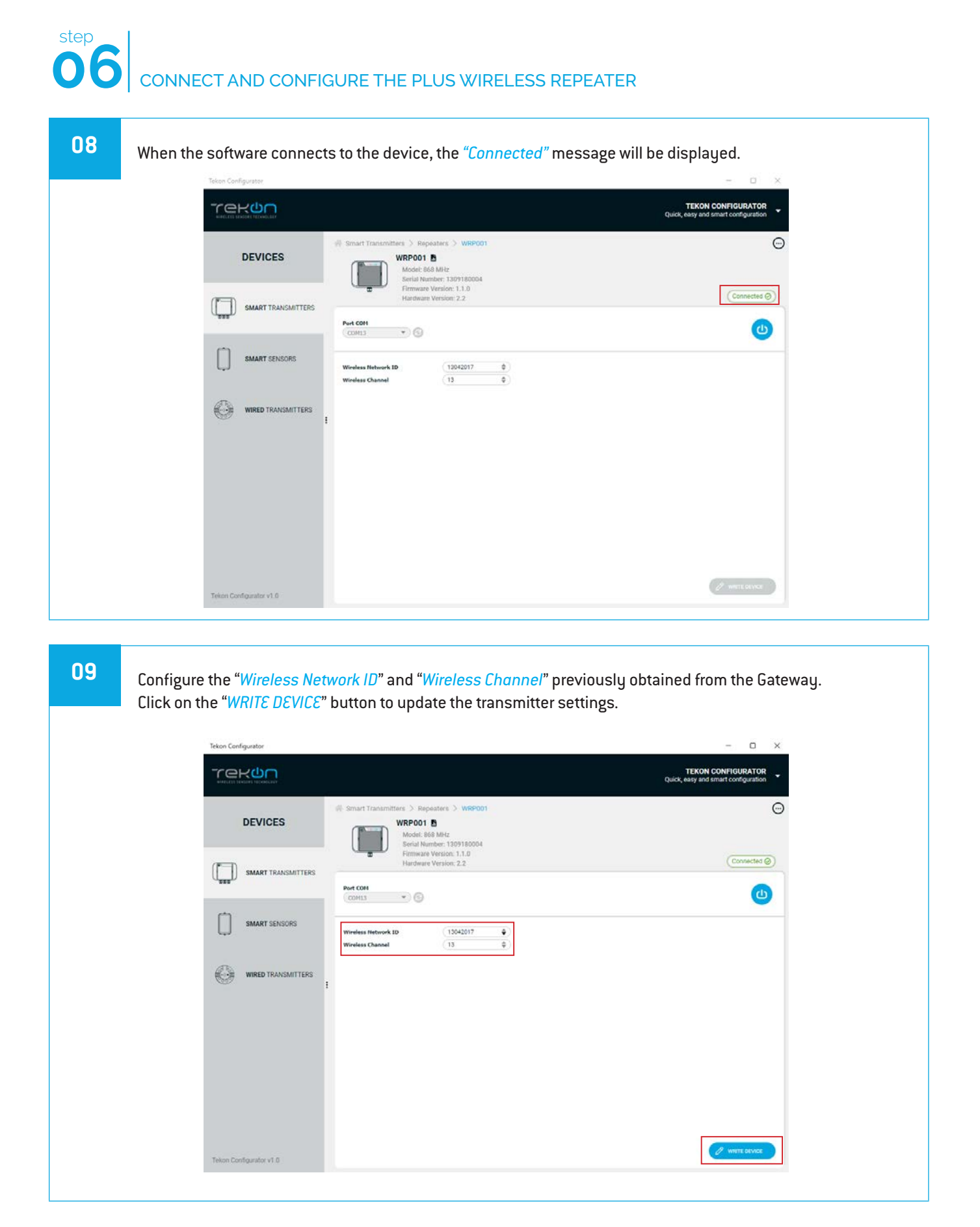

÷

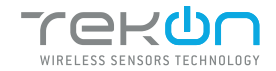

## CONNECT AND CONFIGURE THE PLUS WIRELESS REPEATER

| 10 | Wait for the software to write the new setting to the device. Wait for the status Ċ to change to 🛹 .              |
|----|----------------------------------------------------------------------------------------------------|
|    | Tekon Configurator – D X                                                                                          |
|    | TEKON CONFIGURATOR<br>Quick, easy and smart configuration                                                         |
|    | Smart Transmitters > WRP001                                                                                       |
|    | DEVICES WR/DUTE M<br>Model: 660 MHz<br>Serial Number: 1309180004                                                  |
|    | Firmware Version: 1.1.0<br>Hardware Version: 2.2 Connected @                                                      |
|    | Pert CON CONS.                                                                                                    |
|    | SMART SENSORS Wweless Retwork ID (13042017 •                                                                      |
|    | Wireless Channel 13 ©                                                                                             |
|    | WIRED TRANSMITTERS                                                                                                |
|    |                                                                                                    |
|    |                                                                                                    |
|    |                                                                                                    |
|    |                                                                                                    |
|    |                                                                                                    |
|    | Telion Configurator v1.0                                                                                          |
|    | lf the writing of the device is not completed, you will see 🗙. Make sure that all the steps have been carried out |
|    | correctly.                                                                                                    |
|    |                                                                                                    |
| 11 |                                                                                                    |
|    | Llick 🕘 to exit the configuration and return to normal operating mode.                                            |
|    | Tekon Configurator – 🗆 🗙                                                                                          |
|    | TEKON CONFIGURATOR<br>Quick, easy and smart configuration                                                         |
|    | @ Smart Transmitters > Repeaters > WRP001                                                                         |
|    | DEVICES WRP001 Model: 860 MHz                                                                                     |
|    | Serial Humber: 1307 BIODA<br>Filmware Version: 1.0<br>Hardware Version: 2.2<br>Disconnected (0)                   |
|    | Per COH                                                                                                    |
|    | SMART SENSORS                                                                                                    |
|    | Veriles     Wireless Metwork ID     13042017     ©       Wherless Channel     13     ©                            |
|    | WIRED TRANSMITTERS                                                                                                |
|    |                                                                                                    |
|    |                                                                                                    |
|    |                                                                                                    |
|    |                                                                                                    |
|    |                                                                                                    |
|    | Tekon Configurator v1.0                                                                                           |
|    |                                                                                                    |
|    |                                                                                                    |

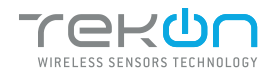

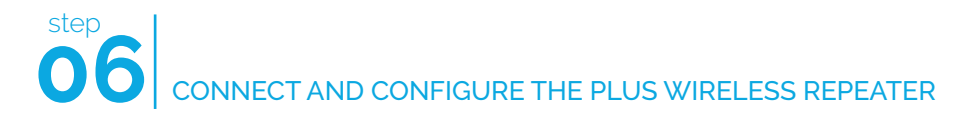

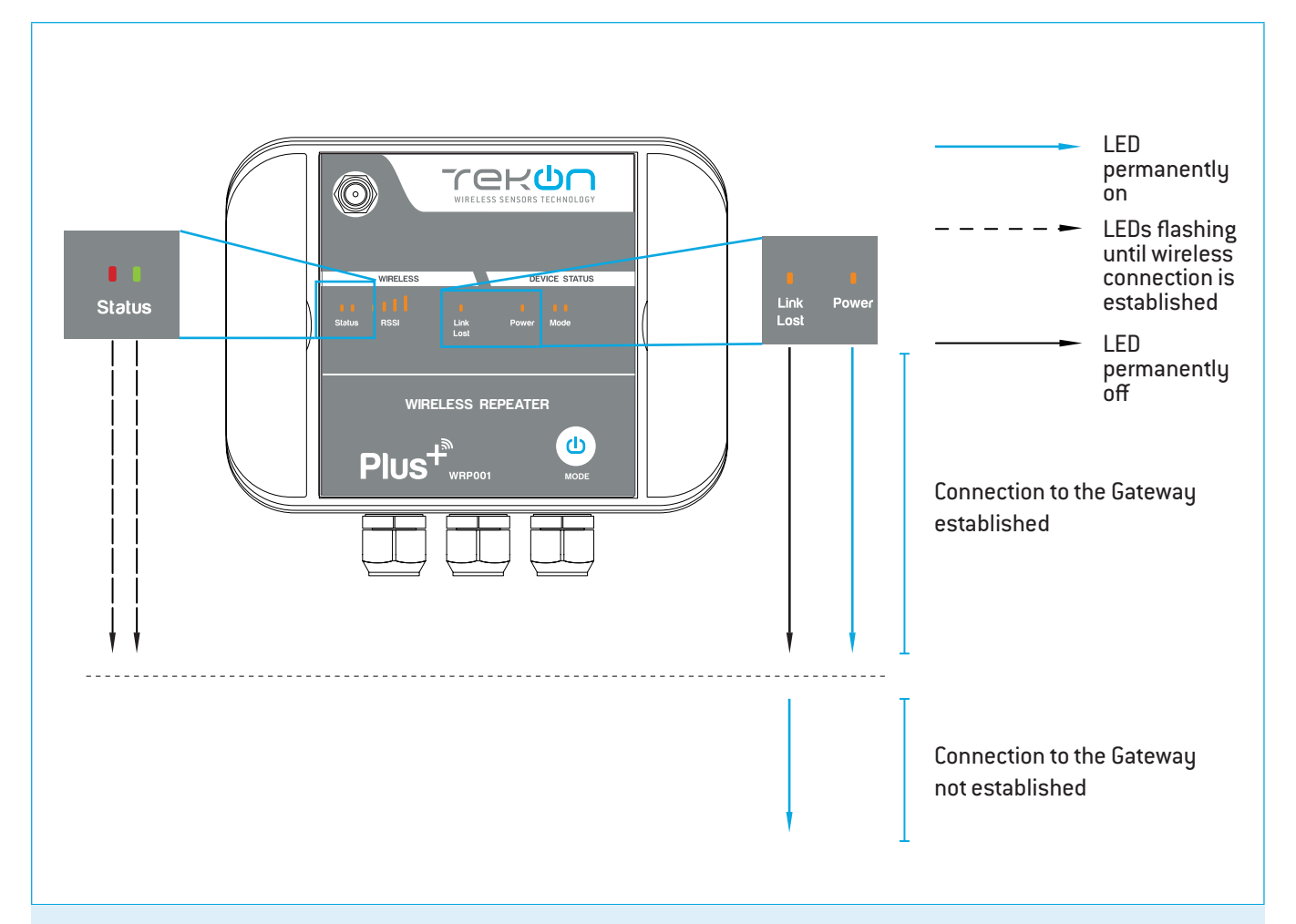

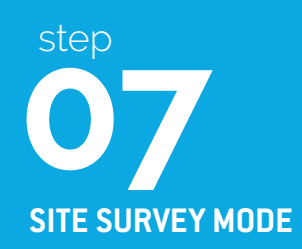

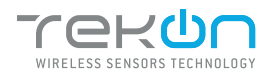

## **07** SITE SURVEY MODE

Site survey mode is a tool that allows a quick wireless signal strength evaluation at the site of installation. It doesn't require additional equipment or software.

This feature is available in all the transmitters and repeater from PLUS Product Family.

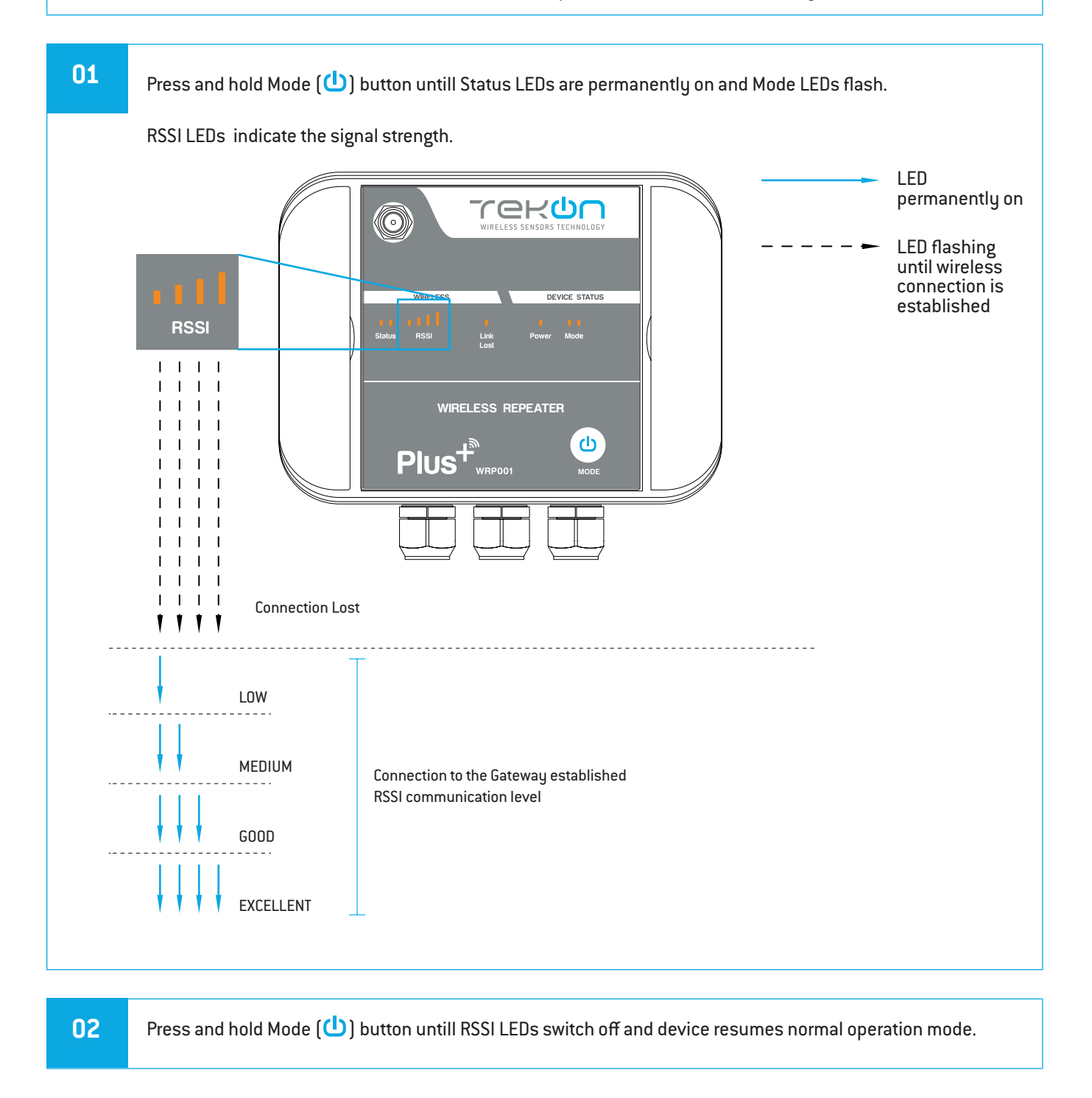

#### **TEKON ELECTRONICS**

a brand of Bresimar Automação S.A.

Avenida Europa, 460 Quinta do Simão 3800-230 Aveiro PORTUGAL

#### Sales

P.: +351 234 303 320 M.: +351 933 033 250 E.: sales@tekonelectronics.com

Technical Support E.: support@tekonelectronics.com